**Comments** Share Home Insert Draw Page Layout Formulas Data Review View Developer C X Cut AutoSum = = \* \* Aptos Narrow ~ 11 ~ A^ A  $\equiv$ 🕹 Wrap Text General Bad Normal Copy Paste Insert Delete Sort & Find & Add-ins Analyze Copilot Create Conditional Format as 🛱 Merge & Center Good Neutral Table ~ Filter \* Select \* Data a PDF Formatting ~ 🗳 Format Painter Clear > Clipboard Font Alignment Styles Cell Editing Add-ins Adobe Ac... 5 Numbe  $\vee$  :  $\times \checkmark f_x \checkmark$ G44 G N Department Salary Bonus (%) Hidden Column ID Name 50000 5 Sensitive 2 101 Alice HR 3 102 Bob IT 60000 7 Sensitive 4 103 Charlie Finance 55000 6 Sensitive IT 62000 5 104 David 7 Sensitive HR 51000 5 Sensitive 6 105 Emma Want to hide and unhide rows and columns --- This row is for internal notes and can be hidden 8 106 Frank Finance 58000 6 Sensitive in Excel using only shortcut keys? In this IT 61000 7 Sensitive 9 107 Grace HR 10 108 Hannah 53000 5 Sensitive video, I'll show you exactly how to do it. 11 109 lan Finance 57000 6 Sensitive 12 110 Jack IT 59000 7 Sensitive quickly and efficiently! 13 14 15 16 No mouse needed, just your keyboard. We'll 17 18 cover four simple steps: hiding rows, hiding 19 20 columns, unhiding rows, and unhiding 21 22 columns. 23 24 25 26 I will also show you what to do if any of 27 28 these steps should fail to unhide your rows 29 30 and columns. Let's get started! 31 32 33 34 35 36 37 Sheet1

## Don't Forget To Check Out My Recommended Excel Help Gu

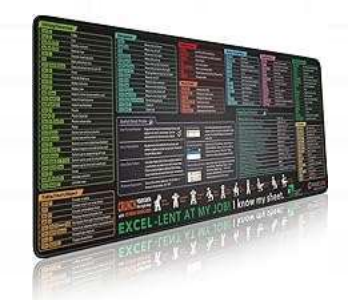

## Excel Shortcuts Cheat

Sheet, Keyboard Shortcut, Over 150 Excel Shortcut Keys, Non-Slip Desk mat pad, Large Excel Shortcut Mousepad (35.4x15.74 in).

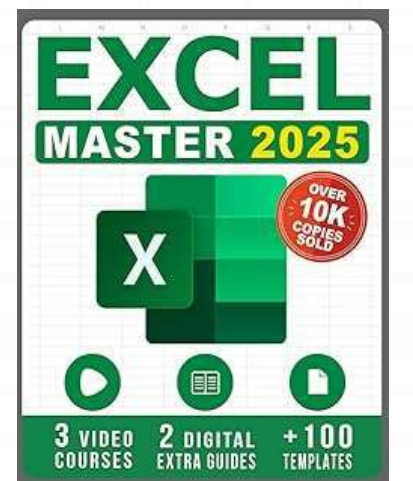

Excel: The Complete Illustrative Guide for Beginners to Learning any Fundamental, Formula, Function and Chart in Less than 5 Minutes with Simple and Real-Life Examples

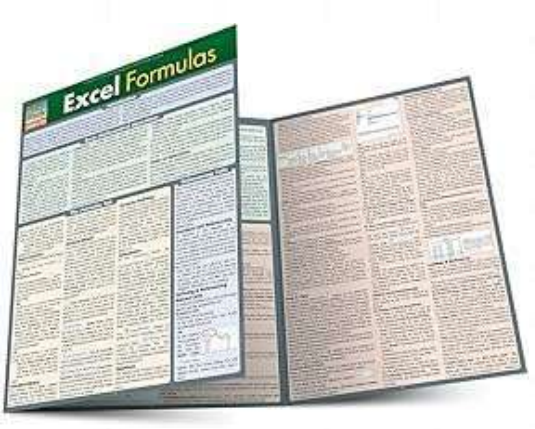

Excel Formulas QuickStudy Laminated Study Guide. Guide to developing and using functions and formulas in Excel. This clear and concise coverage of the ins and outs of formula creation and use touches on many forms of math from statistics & trig

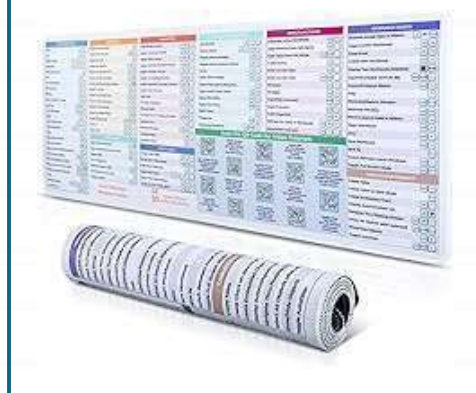

DeskGuide Pro Excel Cheat Sheet Desk Pad - Work Faster with Our Excel Shortcuts Mousepad - Smooth and Non-Slip Excel Shortcut Mat - 31.5" x 11.8" Excel Mouse Pad Shortcuts - 3mm Thick

| File <u>Home</u> Insert Draw                           | Page Layout Formulas Dat | a Review V             | /iew Developer Help            | Acrobat |               |                      |            |              |        |       |               |          |              |        |           |               |              |                                         | Co         | mments    | 🖻 Share 👻 |
|--------------------------------------------------------|--------------------------|------------------------|--------------------------------|---------|---------------|----------------------|------------|--------------|--------|-------|---------------|----------|--------------|--------|-----------|---------------|--------------|-----------------------------------------|------------|-----------|-----------|
| Cut Aptos                                              | s Narrow - 11 - A^ A     | $\equiv \equiv \equiv$ | ॐ∕ ~ <sup>ab</sup> c Wrap Text |         | General       | v                    |            |              | Normal | Bad   |               |          |              |        | ∑ AutoSu  | ım * <u>/</u> | A D          |                                         |            |           | R         |
| Paste Copy ~ B                                         | I U → 🖽 → 🔗 → 🗛 →        | EEE                    | \Xi 🚊 🖽 Merge & Cent           | er 🗸    | \$ ~ %        | • 0.00<br>• 0.0 → 00 | Condition  | al Format as | Good   | Neutr | al            | <b>₹</b> | nsert Delete | Format | Fill ≁    | S             | ort & Find & | Add-ins                                 | Analyze Co | pilot Cre | eate      |
| Clipboard                                              | Font IV                  |                        | Alignment                      | L.      | Numbe         | er f                 | Formatting | Table .      | Styles |       |               |          | Cells        |        | ♦ Clear ♥ | Editing       | iter Select  | Add-ins                                 | Data       | Adob      | e Ac A    |
| A7 $\checkmark$ : $\times \checkmark f_{x} \checkmark$ |                          |                        | 0.0 <b></b>                    | 14756   | 1.64,80,91178 | 76 00                |            |              |        |       |               |          | NG GUYOY     |        | 511       |               |              | 1.00.0000000000000000000000000000000000 |            |           | ~         |
| A B                                                    | С                        | D                      | E F                            | G       | Н             |                      | J          | C L          | М      | N     | 0             | р        | Q            | R      | S         | т             | U            | V                                       | W          | х         | Y A       |
| ID Name                                                | Departm                  | ent Salary Bo          | nus (%) Hidden Column          |         |               |                      |            |              |        |       |               |          |              |        |           |               |              |                                         |            |           |           |
| 2 101 Alice                                            | HR                       | 50000                  | 5 Sensitive                    |         |               |                      |            |              |        |       |               |          |              |        |           |               |              |                                         |            |           |           |
| 3 102 Bob                                              | IT                       | 60000                  | 7 Sensitive                    |         |               |                      |            |              |        |       |               |          |              |        |           |               |              |                                         |            |           |           |
| 4 103 Charlie                                          | Finance                  | 55000                  | 6 Sensitive                    |         |               |                      |            |              |        |       |               |          |              |        |           |               |              |                                         |            |           |           |
| 5 104 David                                            | II HD                    | 62000                  | / Sensitive                    |         |               |                      |            |              |        |       |               |          |              |        |           |               |              |                                         |            |           |           |
| ) i willemma                                           | s and can be hiddon      | 01000                  | o sensitive                    |         |               |                      |            |              |        |       |               |          |              |        |           |               |              |                                         |            |           |           |
|                                                        | Finance                  | 58000                  | 6 Sensitive                    |         |               |                      |            |              |        |       |               |          |              |        |           |               |              |                                         |            |           |           |
| 3 107 Grace                                            | IT                       | 61000                  | 7 Sensitive                    |         |               |                      |            |              |        |       |               |          |              |        |           |               |              |                                         |            |           |           |
| 0 108 Hannah                                           | HR                       | 53000                  | 5 Sensitive                    |         |               |                      |            |              |        |       |               |          |              |        |           |               |              |                                         |            |           |           |
| 1 109 lan                                              | Finance                  | 57000                  | 6 Sensitive                    |         |               |                      |            |              |        |       |               |          |              |        |           |               |              |                                         |            |           |           |
| 2 110 Jack                                             | IT                       | 59000                  | 7 Sensitive                    |         |               |                      |            |              |        |       |               |          |              |        |           |               |              |                                         |            |           |           |
| 3                                                      |                          |                        |                                |         |               |                      |            |              |        |       |               |          |              |        |           |               |              |                                         |            |           |           |
| 4                                                      |                          |                        |                                |         |               | 12 - In              | ida u      |              |        | la .  |               | .4 1     |              |        |           |               |              |                                         |            |           |           |
| 5                                                      |                          |                        |                                |         | rsi, ie       | t's n                | iae r      | DW / U       | ısıng  | g sno | DITCL         | ΙΓ ΚΕ    | eys.         |        |           |               |              |                                         |            |           |           |
| 7                                                      |                          |                        |                                |         |               |                      |            |              | _      |       |               |          | -            |        |           |               |              |                                         |            |           |           |
| 8                                                      |                          |                        |                                | Na      | avinat        | e to                 | the r      |              |        | ant t | o hi          | de u     | nuisi        |        |           |               |              |                                         |            |           |           |
| 9                                                      |                          |                        |                                | INC     | avigui        |                      |            |              |        |       |               |          | Joing        |        |           |               |              |                                         |            |           |           |
| 0                                                      |                          |                        |                                | the     | arro          | w ke                 | evs        |              |        |       |               |          |              |        |           |               |              |                                         |            |           |           |
| 1                                                      |                          |                        |                                |         | June          |                      | oyo.       |              |        |       |               |          |              |        |           |               |              |                                         |            |           |           |
| 2                                                      |                          |                        |                                |         |               |                      |            |              |        |       |               |          |              |        |           |               |              |                                         |            |           |           |
| 3                                                      |                          |                        |                                |         |               |                      |            | 6            |        | 2     |               |          |              |        |           |               |              |                                         |            |           |           |
| 4                                                      |                          |                        |                                |         |               |                      |            | -            | 4      |       |               |          |              |        |           |               |              |                                         |            |           |           |
| 5                                                      |                          |                        |                                |         |               |                      |            | /            |        |       |               |          |              |        |           |               |              |                                         |            |           |           |
| 7                                                      |                          |                        |                                |         |               |                      |            | -            | 2      |       |               |          |              |        |           |               |              |                                         |            |           |           |
| 8                                                      |                          |                        |                                |         |               |                      |            | 1            |        |       |               |          |              |        |           |               |              |                                         |            |           |           |
| 9                                                      |                          |                        |                                |         |               |                      |            |              |        | Ś.    |               |          |              |        |           |               |              |                                         |            |           |           |
| 0                                                      |                          |                        |                                |         |               | -                    |            |              |        |       | _             |          |              |        |           |               |              |                                         |            |           |           |
| 1                                                      |                          |                        |                                |         |               |                      |            |              |        |       |               |          |              |        |           |               |              |                                         |            |           |           |
| 2                                                      |                          |                        |                                |         |               |                      |            |              |        |       | ~             |          |              |        |           |               |              |                                         |            |           |           |
| 3                                                      |                          |                        |                                |         |               | •                    |            |              | /      |       | $\rightarrow$ |          |              |        |           |               |              |                                         |            |           |           |
| 4                                                      |                          |                        |                                |         |               |                      |            |              |        |       |               |          |              |        |           |               |              |                                         |            |           |           |
| 5                                                      |                          |                        |                                |         |               | -                    |            |              | - 0    | 15    | _             |          |              |        |           |               |              |                                         |            |           |           |
| 6                                                      |                          |                        |                                |         |               | -                    | -          |              |        |       |               |          |              |        |           |               |              |                                         |            |           |           |
| Charles (                                              |                          |                        |                                |         |               |                      |            |              |        |       |               | <u>.</u> |              |        |           |               | ų į          |                                         |            |           |           |
| Sheeti -                                               | t                        |                        |                                |         |               |                      |            |              |        | :     |               |          |              |        |           |               |              |                                         | 2010       |           |           |

| File <u>Home</u> Insert                                                            | Draw Page Layout Form       | nulas Data | Review      | /iew Developer Help   | Acrobat     |         |                |            |           |           |        |            |          |     |             |        |           |         |                |         | (P 0      | Comments     | 🖻 Share 🗸 |
|------------------------------------------------------------------------------------|-----------------------------|------------|-------------|-----------------------|-------------|---------|----------------|------------|-----------|-----------|--------|------------|----------|-----|-------------|--------|-----------|---------|----------------|---------|-----------|--------------|-----------|
| Cut                                                                                | Aptos Narrow ~ 11           | ~ A^ A     | ≡≡⊟         | ≫ ab Wrap Text        |             | General |                | -          |           |           | Normal | Pad        |          |     |             |        | ∑ AutoSu  | m × A   | 70             |         | <b></b>   |              | A         |
| Paste [] Copy ~                                                                    |                             |            |             |                       |             | (       |                | Co         | nditional | Format as | Normat | Dau        |          | ≂   | sert Delete | Format | 😺 Fill 🛩  | Z<br>So | ut& Find &     | Add-ins | Analyze ( | Copilot      | Create    |
| <ul> <li>Source</li> <li>Source</li> <li>Source</li> <li>Format Painter</li> </ul> | B I Ŭ ~ <u>m</u> ~ ∽        | v A v      | = = =       | E → Merge & Cente     | Ť           | \$ ~ %  | <b>7</b> .oŏ - | →0 Forr    | matting ~ | Table 🗸 📗 | Good   | Neutra     | al       | "   | * *         | ~      | 🞸 Clear 🗸 | Filt    | ter × Select × |         | Data      | ter Freise C | a PDF     |
| Clipboard 15                                                                       | يَّ Font                    | ٦          |             | Alignment             | Гъ          | Nu      | mber           | آ <u>م</u> |           |           | Styles |            |          |     | Cells       |        |           | Editing |                | Add-ins |           | A            | dobe Ac 🔨 |
| ▼:×<                                                                               | <i>fx</i> ~                 |            |             |                       |             |         |                |            |           |           |        |            |          |     |             |        |           |         |                |         |           |              | ~         |
| A                                                                                  | В                           | С          | D           | E F                   | G           | Н       | l I            | J          | K         | L         | М      | N          | 0        | р   | Q           | R      | S         | Т       | U              | V       | W         | X            | Y         |
| 1 <b>ID</b>                                                                        | Name                        | Departmen  | t Salary Bo | nus (%) Hidden Column |             |         |                |            |           |           |        |            |          |     |             |        |           |         |                |         |           |              |           |
| 2 101 Alice                                                                        |                             | HR         | 50000       | 5 Sensitive           |             |         |                |            |           |           |        |            |          |     |             |        |           |         |                |         |           |              |           |
| 3 102 Bob                                                                          |                             | IT         | 60000       | 7 Sensitive           |             |         |                |            |           |           |        |            |          |     |             |        |           |         |                |         |           |              |           |
| 4 103 Charlie                                                                      |                             | Finance    | 55000       | 6 Sensitive           |             |         |                |            |           |           |        |            |          |     |             |        |           |         |                |         |           |              |           |
| 5 104 David                                                                        |                             | IT         | 62000       | 7 Sensitive           |             |         |                |            |           |           |        |            |          |     |             |        |           |         |                |         |           |              |           |
| 6 105 Emma                                                                         | 1 1 1 1 1 1 1 1 1 1         | HR         | 51000       | 5 Sensitive           |             |         |                |            | _         |           |        |            |          |     |             |        |           |         |                |         |           |              |           |
| 7 This row is for interr                                                           | nal notes and can be hidden | Al.        | - 1/0/0/0   | T. Para Marc          |             |         |                |            |           |           |        |            |          |     |             |        |           |         |                |         |           |              |           |
| 0 100 Frank                                                                        |                             | Finance    | 58000       | 5 Sensitive           |             |         |                |            |           |           |        |            |          |     |             |        |           |         |                |         |           |              |           |
| 9 107 Grace                                                                        |                             |            | 52000       | 7 Sensitive           |             |         |                |            |           |           |        |            |          |     |             |        |           |         |                |         |           |              |           |
| 10 100 nannan                                                                      |                             | Financo    | 57000       | 6 Sensitive           |             |         |                |            |           |           |        |            |          |     |             |        |           |         |                |         |           |              |           |
| 12 110 lack                                                                        |                             | IT         | 51000       | 7 Sensitive           |             |         |                |            |           |           |        |            |          |     |             |        |           |         |                |         |           |              |           |
| 12 110 7000                                                                        |                             |            | 05.00       | 7 Genaltive           |             |         |                |            |           |           |        |            |          |     |             |        |           |         |                |         |           |              |           |
| 14                                                                                 |                             |            |             |                       |             |         |                |            |           |           |        |            |          |     |             |        |           |         |                |         |           |              |           |
| 15                                                                                 |                             |            |             |                       |             |         |                |            |           |           |        |            |          |     |             |        |           |         |                |         |           |              |           |
| 16                                                                                 |                             |            |             |                       |             |         |                |            |           |           |        |            |          |     |             |        |           |         |                |         |           |              |           |
| 17                                                                                 |                             |            |             |                       |             |         |                |            |           |           |        |            |          |     |             |        |           |         |                |         |           |              |           |
| 18                                                                                 |                             |            |             |                       |             |         |                |            |           |           |        |            |          |     |             |        |           |         |                |         |           |              |           |
| 19                                                                                 |                             |            |             |                       |             |         |                |            |           |           |        |            |          | -   |             |        |           |         |                |         |           |              |           |
| 20                                                                                 |                             |            |             |                       | <b>lex</b>  | t, se   | elect          | the        | ent       | ire ro    | ow b   | v pre      | essin    | q S | Shift       |        |           |         |                |         |           |              |           |
| 21                                                                                 |                             |            |             |                       | _           | ,       |                |            |           |           |        | <b>J</b> I |          | 0   |             |        |           |         |                |         |           |              |           |
| 22                                                                                 |                             |            |             |                       | · Sp        | oace    | Э.             |            |           |           |        |            |          |     |             |        |           |         |                |         |           |              |           |
| 23                                                                                 |                             |            |             |                       |             |         |                |            |           |           |        |            |          |     |             |        |           |         |                |         |           |              |           |
| 24                                                                                 |                             |            |             |                       |             |         |                |            |           |           |        |            |          |     |             |        |           |         |                |         |           |              |           |
| 25                                                                                 |                             |            |             |                       |             |         |                |            |           |           |        |            |          |     |             |        |           |         |                |         |           |              |           |
| 26                                                                                 |                             |            |             | - 6                   |             |         |                |            |           | -         |        | _          | _        |     | _           |        |           |         |                |         |           |              |           |
| 27                                                                                 |                             |            |             | $\Diamond$            |             |         |                | -          | -         |           |        |            | <u> </u> |     |             |        |           |         |                |         |           |              |           |
| 28                                                                                 |                             |            |             |                       |             |         |                |            |           |           |        |            |          |     |             |        |           |         |                |         |           |              |           |
| 20                                                                                 |                             |            |             | sh                    | ift         |         |                |            |           |           |        | sp         | ace      |     |             |        |           |         |                |         |           |              |           |
| 21                                                                                 |                             |            |             |                       | en reliesee |         | 1              |            |           | 14.1      |        | ٩P         |          |     |             |        |           |         |                |         |           |              |           |
| 22                                                                                 |                             |            |             |                       |             |         |                | _          |           |           |        |            |          |     |             |        |           |         |                |         |           |              |           |
| 33                                                                                 |                             |            |             |                       |             |         |                |            |           |           |        |            |          |     |             |        |           |         |                |         |           |              |           |
| 34                                                                                 |                             |            |             |                       |             |         |                |            |           |           |        |            |          |     |             |        |           |         |                |         |           |              |           |
| 35                                                                                 |                             |            |             |                       |             |         |                |            |           |           |        |            |          |     |             |        |           |         |                |         |           |              |           |
| 36                                                                                 |                             |            |             |                       |             |         |                |            |           |           |        |            |          |     |             |        |           |         |                |         |           |              |           |
| 37                                                                                 |                             |            |             |                       |             |         |                |            |           |           |        |            |          |     |             |        |           |         |                |         |           |              |           |
| < > Sheet1                                                                         | +                           |            |             |                       |             |         |                |            |           |           |        |            | _        | _   |             | _      |           |         |                |         |           |              | •         |
| Ready 🐻 🏷 Accessibility:                                                           | Good to go                  |            |             |                       |             |         |                |            |           |           |        |            |          |     |             |        |           |         | Count: 2       |         | 四         |              |           |

| File <u>Home</u> Insert D            | Draw Page Layout Form | iulas Data     | Review        | View Developer Help            | Acrobat |         |       |        |             |           |          |          |        |     |               |        |           |         |                 |         | Commer          | ts 🖻 🖻 Share 👻 |
|--------------------------------------|-----------------------|----------------|---------------|--------------------------------|---------|---------|-------|--------|-------------|-----------|----------|----------|--------|-----|---------------|--------|-----------|---------|-----------------|---------|-----------------|----------------|
| Cut                                  | Aptos Narrow -        | -) A^ A* =     | ≡ ≡           | ] ॐ∕ → 🛛 ab Wrap Text          |         | General |       | ~      |             |           | lormal   | Bad      |        |     |               |        | ∑ AutoSur | m ~ /   | Y D             |         | D 🌔             | De             |
| Paste                                | BIU~ 🖽 - 🔗            | • <u>A</u> • ] |               | \Xi 😇 🛱 Merge & Cen            | ter 🗸   | \$ ~ %  | 6 9 📆 | .00 Co | nditional I | Format as | bood     | Neutra   | al     | ~   | Insert Delete | Format | 👿 Fill 🗸  | S       | ort & Find &    | Add-ins | Analyze Copilot | Create         |
| <ul> <li>Š Format Painter</li> </ul> | East                  |                |               | Allenment                      | E       |         | umbar | For    | matting ~   | lable 🗠 📒 | Chiler   |          |        |     | • •           | ~      | 🞸 Clear 🗸 | Edition | lter * Select * | Add inc | Data            | a PDF          |
| Clipboard is                         | Font                  | 121            |               | Alignment                      | צו      | N       | umber | E I    |             |           | Styles   |          |        |     | Cells         |        |           | Editing |                 | Add-Ins |                 | Adobe Ac       |
| F42 ~ : × ~                          | $Jx \lor$             |                |               |                                |         |         |       |        |             |           |          |          |        |     |               |        |           |         |                 |         |                 | ~              |
|                                      | B                     | C              | D<br>Salary B | E F<br>Sonus (%) Hidden Column | G       | Н       | l     | 1      | K           | L         | M        | N        | 0      | Р   | Q             | R      | S         | T       | U               | V       | W X             | Y              |
| 2 101 Alice                          | Manie                 | HR             | 50000         | 5 Sensitive                    |         |         |       |        |             |           |          |          |        |     |               |        |           |         |                 |         |                 |                |
| 3 102 Bob                            |                       | IT             | 60000         | 7 Sensitive                    |         |         |       |        |             |           |          |          |        |     |               |        |           |         |                 |         |                 |                |
| 103 Charlie                          |                       | Finance        | 55000         | 6 Sensitive                    |         |         |       |        |             |           |          |          |        |     |               |        |           |         |                 |         |                 |                |
| 5 104 David                          |                       | IT             | 62000         | 7 Sensitive                    |         |         |       |        |             |           |          |          |        |     |               |        |           |         |                 |         |                 |                |
| 5 105 Emma                           |                       | HR             | 51000         | 5 Sensitive                    |         |         |       |        |             |           |          |          |        |     |               |        |           |         |                 |         |                 |                |
| 3 196 Frank                          |                       | Finance        | 58000         | 6 Sensitive                    |         |         |       |        |             |           |          |          |        |     |               |        |           |         |                 |         |                 |                |
| 9 107 Grace                          |                       | IT             | 61000         | 7 Sensitive                    |         |         |       |        |             |           |          |          |        |     |               |        |           |         |                 |         |                 |                |
| 0 108 Hannah                         |                       | HR             | 53000         | 5 Sensitive                    |         |         |       |        |             |           |          |          |        |     |               |        |           |         |                 |         |                 |                |
| 1 109 lan                            |                       | Finance        | 57000         | 6 Sensitive                    |         |         |       |        |             |           |          |          |        |     |               |        |           |         |                 |         |                 |                |
| 2 110 Jack                           |                       | IT             | 59000         | 7 Sensitive                    |         |         |       |        |             |           |          |          |        |     |               |        |           |         |                 |         |                 |                |
| 3                                    |                       |                |               |                                |         |         |       |        |             |           |          |          |        |     |               |        |           |         |                 |         |                 |                |
| 4                                    |                       |                |               |                                |         |         |       |        |             |           |          |          |        |     |               |        |           |         |                 |         |                 |                |
| 5                                    |                       |                |               |                                |         |         |       |        |             |           |          |          |        |     |               |        |           |         |                 |         |                 |                |
| 5                                    |                       |                |               |                                |         |         |       |        |             |           |          |          |        |     |               |        |           |         |                 |         |                 |                |
| 0                                    |                       |                |               |                                |         |         |       |        |             |           |          |          |        |     |               |        |           |         |                 |         |                 |                |
| 0                                    |                       |                |               |                                |         |         |       |        |             |           |          |          |        |     |               |        |           |         |                 |         |                 |                |
| 0                                    |                       |                |               |                                |         |         |       |        |             |           |          |          |        | -   |               |        |           |         |                 |         |                 |                |
| 1                                    |                       |                |               |                                | No      | w hi    | ide t | he r   | ow b        | ov pr     | essi     | ng C     | Strl 4 | ⊦9. | You           |        |           |         |                 |         |                 |                |
| 2                                    |                       |                |               |                                |         |         |       |        |             |           |          |          |        |     |               |        |           |         |                 |         |                 |                |
| 3                                    |                       |                |               |                                | car     | ו se    | e th  | at rc  | )w 7        | is no     | ow h     | iidde    | n.     |     |               |        |           |         |                 |         |                 |                |
| 4                                    |                       |                |               |                                |         |         |       |        |             |           | _        |          |        |     |               |        |           |         |                 |         |                 |                |
| 5                                    |                       |                |               |                                |         |         |       |        |             |           |          |          |        |     |               |        |           |         |                 |         |                 |                |
| 6                                    |                       |                |               |                                |         | -       |       |        |             |           | -        |          |        |     |               |        |           |         |                 |         |                 |                |
| 7                                    |                       |                |               |                                |         |         |       | ~      |             |           |          | (        |        |     |               |        |           |         |                 |         |                 |                |
| 8                                    |                       |                |               |                                |         |         |       | 80     | <b>`</b>    |           | - 100    | <b>`</b> |        |     |               |        |           |         |                 |         |                 |                |
| 9                                    |                       |                |               |                                |         |         | 00    | ontrol | 80 - C      | æ         | -        | 9        |        |     |               |        |           |         |                 |         |                 |                |
| 0                                    |                       |                |               |                                |         | B       | 00    |        |             | _         |          |          |        |     |               |        |           |         |                 |         |                 |                |
| 1                                    |                       |                |               |                                |         | $\sim$  |       |        |             | •         |          |          |        |     |               |        |           |         |                 |         |                 |                |
| 2                                    |                       |                |               |                                |         |         |       |        |             |           | <u> </u> |          | -      |     |               |        |           |         |                 |         |                 |                |
|                                      |                       |                |               |                                |         |         |       |        |             |           |          |          |        |     |               |        |           |         |                 |         |                 |                |
| 5                                    |                       |                |               |                                |         |         |       |        |             |           |          |          |        |     |               |        |           |         |                 |         |                 |                |
| 6                                    |                       |                |               |                                |         |         |       |        |             |           |          |          |        |     |               |        |           |         |                 |         |                 |                |
| 7                                    |                       |                |               |                                |         |         |       |        |             |           |          |          |        |     |               |        |           |         |                 |         |                 |                |
| 8                                    |                       |                |               |                                |         |         |       |        |             |           |          |          |        |     |               |        |           |         |                 |         |                 |                |
| < > Sheet1                           | +                     |                |               |                                |         |         |       |        |             |           |          | 1.4      | _      |     | 5.            |        |           | _       | 9 B             |         | 5               |                |

Ready 🛛 😨 🏷 Accessibility: Good to go

III III - - - + 100%

| File | Home Insert D                                                                                                    | Draw Page Layout Formula | s Data Revie | ew View D    | eveloper Help  | Acrobat         |              |                   |              |       |               |      |          |               |       |          |                 |           | Comm            | ents 🕜 Share | •  |
|------|----------------------------------------------------------------------------------------------------|--------------------------|--------------|--------------|----------------|-----------------|--------------|-------------------|--------------|-------|---------------|------|----------|---------------|-------|----------|-----------------|-----------|-----------------|--------------|----|
|      | n X Cut                                                                                                    | Aptos Narrow - 11 -      | A^ A = = =   | ≡ ≫~~        | ce Wrap Text   | General         | -            |                   | Normal       | Bac   | d             |      | 日        |               | ∑ Ai  | utoSum 🔹 | AT C            |           | 0               | Po           |    |
| Pas  | te Copy Y                                                                                                    |                          |              |              | Manage Ri Can  |                 | €0 .00 Con   | ditional Format a | s Cood       | No    | utrol         | ~    | Insert [ | Delete Format | 😺 Fil | II ~     | Sort & Find &   | د Add-ins | Analyze Copilot | Create       |    |
| Y    | 🗳 Format Painter                                                                                                    |                          |              | j = <u>-</u> |                | iter • p • 70 J | .00 →0 Form  | atting 👻 Table 🗠  | 0000         | Net   | uuat          |      |          | • •           | 🔗 CI  | ear ~    | Filter 🛩 Select | ~         | Data            | a PDF        |    |
| _    | Clipboard 「고                                                                                                    | Font                     | آ <u>م</u>   | Aligr        | nment          | Number          | L2           |                   | Styles       |       |               |      |          | Cells         |       | Ed       | iting           | Add-ins   |                 | Adobe Ac     | ^  |
| F1   | ✓ : × ✓                                                                                                    | $f_x \sim$ Hidden Column |              |              |                |                 |              |                   |              |       |               |      |          |               |       |          |                 |           |                 |              | ~  |
| 4    | A                                                                                                    | В                        | С            | DE           | E.             | G H             | 1            | J K               | L            | М     | N             | 0    | Р        | Q             | R     | S        | Т               | U V       | W               | Х Ү          | 4  |
| 1    | ID                                                                                                    | Name                     | Department   | Salary Bonu  | s (% Hidden Co | olumn           |              |                   |              |       |               |      |          |               |       |          |                 |           |                 |              | ł  |
| 2    | 101 Alice                                                                                                    |                          | HR           | 50000        | 5 Sensitive    |                 |              |                   |              |       |               |      |          |               |       |          |                 |           |                 |              | 1  |
| 5    | 102 BOD                                                                                                    |                          | Financa      | 55000        | 6 Sonsitive    |                 |              |                   |              |       |               |      |          |               |       |          |                 |           |                 |              | 1  |
| 5    | 104 David                                                                                                    |                          | IT           | 62000        | 7 Sensitive    |                 |              |                   |              |       |               |      |          |               |       |          |                 |           |                 |              | 1  |
| 6    | 105 Emma                                                                                                    |                          | HR           | 51000        | 5 Sensitive    |                 |              |                   |              |       |               |      |          |               |       |          |                 |           |                 |              | 1  |
| 8    | 106 Frank                                                                                                    |                          | Finance      | 58000        | 6 Sensitive    |                 |              |                   |              |       |               |      |          |               |       |          |                 |           |                 |              | 1  |
| 9    | 107 Grace                                                                                                    |                          | IT           | 61000        | 7 Sensitive    |                 |              |                   |              |       |               |      |          |               |       |          |                 |           |                 |              |    |
| 0    | 108 Hannah                                                                                                    |                          | HR           | 53000        | 5 Sensitive    |                 |              |                   |              |       |               |      |          |               |       |          |                 |           |                 |              |    |
| 1    | 109 lan                                                                                                    |                          | Finance      | 57000        | 6 Sensitive    |                 |              |                   |              |       |               |      |          |               |       |          |                 |           |                 |              |    |
| 2    | 110 Jack                                                                                                    |                          | IT           | 59000        | 7 Sensitive    |                 |              |                   |              |       |               |      |          |               |       |          |                 |           |                 |              | J  |
| 3    |                                                                                                    |                          |              |              |                |                 |              |                   |              |       |               |      |          |               |       |          |                 |           |                 |              |    |
| 4    |                                                                                                    |                          |              |              |                |                 |              |                   |              |       |               |      |          |               |       |          |                 |           |                 |              | 1  |
| 5    |                                                                                                    |                          |              |              |                |                 | 1. 1. 1.     |                   |              |       |               |      |          |               |       |          |                 |           |                 |              | 1  |
| 0    |                                                                                                    |                          |              |              |                | INOW, IEĽS      | niae (       | coiumi            | 1 F. N       | lavig | jate          | to t | ne       |               |       |          |                 |           |                 |              | 1  |
| 0    |                                                                                                    |                          |              |              |                |                 |              | l. :              |              |       |               |      |          |               |       |          |                 |           |                 |              | 1  |
| 9    |                                                                                                    |                          |              |              |                | column yo       | ou war       | nt to ni          | de us        | sing  | the           | arro | )W       |               |       |          |                 |           |                 |              | 1  |
| 20   |                                                                                                    |                          |              |              |                | l. a a          |              |                   |              | •     |               |      |          |               |       |          |                 |           |                 |              | 18 |
| 1    |                                                                                                    |                          |              |              |                | keys.           |              |                   |              |       |               |      |          |               |       |          |                 |           |                 |              | 1  |
| 22   |                                                                                                    |                          |              |              | L              | -               |              |                   |              | -     | -             |      |          |               |       |          |                 |           |                 |              |    |
| 23   |                                                                                                    |                          |              |              |                |                 |              |                   |              |       |               |      |          |               |       |          |                 |           |                 |              |    |
| 24   |                                                                                                    |                          |              |              |                |                 |              |                   |              | 2     |               |      |          |               |       |          |                 |           |                 |              |    |
| 25   |                                                                                                    |                          |              |              |                |                 |              |                   | -            |       |               |      |          |               |       |          |                 |           |                 |              |    |
| 6    |                                                                                                    |                          |              |              |                |                 |              |                   | $\Lambda$    |       |               |      |          |               |       |          |                 |           |                 |              |    |
| .7   |                                                                                                    |                          |              |              |                |                 |              |                   |              |       |               |      |          |               |       |          |                 |           |                 |              |    |
| 0    |                                                                                                    |                          |              |              |                |                 |              | 1                 |              |       |               |      |          |               |       |          |                 |           |                 |              |    |
| 0    |                                                                                                    |                          |              |              |                |                 |              |                   |              | 1     |               |      |          |               |       |          |                 |           |                 |              |    |
| 1    |                                                                                                    |                          |              |              |                |                 | _            |                   |              |       |               |      |          |               |       |          |                 |           |                 |              | 1  |
| 12   |                                                                                                    |                          |              |              |                |                 |              |                   |              |       |               |      |          |               |       |          |                 |           |                 |              | 1  |
| 3    |                                                                                                    |                          |              |              |                |                 | 1            |                   |              |       |               |      |          |               |       |          |                 |           |                 |              |    |
| 14   |                                                                                                    |                          |              |              |                |                 | $\leftarrow$ |                   | $\checkmark$ |       | $\rightarrow$ |      |          |               |       |          |                 |           |                 |              |    |
| 5    |                                                                                                    |                          |              |              |                |                 |              |                   | 211          |       |               |      |          |               |       |          |                 |           |                 |              |    |
| 6    |                                                                                                    |                          |              |              |                |                 | N-           |                   |              |       |               |      |          |               |       |          |                 |           |                 |              |    |
| 7    |                                                                                                    |                          |              |              |                | 18              | -            |                   | h F          |       | T.            |      |          |               |       |          |                 |           |                 |              |    |
| .8   | and the second second se |                          |              |              |                |                 |              |                   |              |       |               |      |          |               |       |          |                 |           |                 |              | V  |
| <    | > Sheet1                                                                                                    | Sheet4 +                 |              |              |                |                 |              |                   |              | :     | -             | -    | -        |               | -     |          |                 | 100       |                 |              | •  |

Ready 🐻 🞇 Accessibility: Investigate

III III - - + 100%

| File Home Ir  | nsert Draw Page Layout Formula: | s Data Revie | w View Devel       | oper Help Acrol      | oat   |              |   |              |           |        |                |         |      |          |               |      |              |          |          |         | Com          | nents 🖻   | Share 👻 |
|---------------|---------------------------------|--------------|--------------------|----------------------|-------|--------------|---|--------------|-----------|--------|----------------|---------|------|----------|---------------|------|--------------|----------|----------|---------|--------------|-----------|---------|
| Cut           | Aptos Narrow - 11 -             | A^ A (Ξ) Ξ   | ≡ <sup>≫</sup> ∗ 8 | 🖕 Wrap Text          | Gener | al           | ~ |              |           | Normal | 1              | Bad     |      |          |               | ΣA   | AutoSum      | · Ar     | Q        |         | 0 🧳          | De        | 2       |
| Paste Copy    | °<br>₿ I U + 🗐 + 🖉 +            | Ă - ΞΞ       |                    | 🗄 Merge & Center 🗸 👻 | \$ ~  | % 9          |   | Conditional  | Format as | Good   |                | Neutral | ~    | Insert I | Delete Format | F    | Fill ~       | Sort &   | Find &   | Add-ins | Analyze Copi | ot Create | e       |
| Y Sormat      | Painter Eant                    |              | Alianmer           | +                    | 5     | Number       | 5 | Formatting * | lable Y   | Style  | ac.            |         |      | ×.       | v v           | \$ C | Clear ∽<br>F | Filter * | Select * | Add-ins | Data         | a PDF     |         |
| F1 v :        | V V fr V Hiddon Column          |              | Aiginici           |                      | (a)   | Humber       |   |              |           | July   | .,             |         |      |          | Cens          |      |              | uning    |          | Addents |              | Address   | ×       |
| · · ·         |                                 | 0            | DE                 | E I                  | G     | 2 <b>1</b> 2 | E |              | K         | E      | М              | N       | 0    | D        | 0             | P    | c            | Т        | П        | SV.     | W            | v         | VA      |
|               | Name                            | Department   | Salary Bonus (%    | Hidden Column        | 0     |              |   |              | K         | 5      | 141            | 14      | 0    |          | Q             | iş.  | 3            |          | U        | v       | vv           | ~         |         |
| 2 101 Alice   |                                 | HR           | 50000              | Sensitive            |       |              |   |              |           |        |                |         |      |          |               |      |              |          |          |         |              |           |         |
| 3 102 Bob     |                                 | IT           | 60000              | Sensitive            |       |              |   |              |           |        |                |         |      |          |               |      |              |          |          |         |              |           |         |
| 4 103 Charlie | e                               | Finance      | 55000              | i Sensitive          |       |              |   |              |           |        |                |         |      |          |               |      |              |          |          |         |              |           | _       |
| 5 104 David   |                                 | IT           | 62000              | Sensitive            |       |              |   |              |           |        |                |         |      |          |               |      |              |          |          |         |              |           |         |
| 5 105 Emma    |                                 | HR           | 51000              | Sensitive            |       |              |   |              |           |        |                |         |      |          |               |      |              |          |          |         |              |           |         |
| 106 Frank     |                                 | Finance      | 58000              | Sensitive            |       |              |   |              |           |        |                |         |      |          |               |      |              |          |          |         |              |           |         |
| 107 Grace     |                                 |              | 53000              | Sensitive            |       |              |   |              |           |        |                |         |      |          |               |      |              |          |          |         |              |           | _       |
| 1 109 lan     | 311                             | Finance      | 57000              | Sonsitivo            |       |              |   |              |           |        |                |         |      |          |               |      |              |          |          |         |              |           | _       |
| 2 110 Jack    |                                 | IT           | 59000              | Sensitive            |       |              |   |              |           |        |                |         |      |          |               |      |              |          |          |         |              |           | - 1     |
| 3             |                                 |              |                    | 00101010             |       |              |   |              |           |        |                |         |      |          |               |      |              |          |          |         |              |           |         |
| 4             |                                 |              |                    |                      |       |              |   |              |           |        |                |         |      |          |               |      |              |          |          |         |              |           |         |
| 5             |                                 |              |                    |                      |       |              |   |              |           |        |                |         |      |          |               |      |              |          |          |         |              |           |         |
| 6             |                                 |              |                    |                      |       |              |   |              | 1         | 41     | 4 <sup>1</sup> |         | - I  | a va da  |               | :    |              | 211      | _        |         |              |           |         |
| 7             |                                 |              |                    |                      |       |              |   | Se           | lect      | the    | ent            | ire c   | olun | nn b     | y pre         | SSI  | ng (         | Jtri -   | ÷        | -       |              |           | _       |
| 8             |                                 |              |                    |                      |       |              |   | <b>C</b>     |           |        |                |         |      |          | •••           |      | •            |          |          | -       |              |           |         |
| 9             |                                 |              |                    |                      |       |              |   | <b>- 5</b> p | ace       | -      |                |         |      |          |               |      |              |          |          |         |              |           | _       |
| 1             |                                 |              |                    |                      |       |              |   | _            |           |        |                |         |      |          |               |      | -            |          |          |         |              |           | _       |
| 2             |                                 |              |                    |                      |       |              |   |              |           |        |                |         |      |          |               |      |              |          |          |         |              |           | - 1     |
| 3             |                                 |              |                    |                      |       |              |   |              |           |        |                |         |      |          |               |      |              |          |          |         |              |           |         |
| 4             |                                 |              |                    |                      |       |              |   |              |           |        |                |         |      |          |               |      |              |          |          |         |              |           |         |
| 5             |                                 |              |                    |                      |       |              |   | 6            |           |        |                |         |      |          |               |      | _            |          |          |         |              |           |         |
| 6             |                                 |              |                    |                      |       |              |   |              |           | $\sim$ |                |         |      |          |               | -    | 3            |          |          |         |              |           |         |
| 7             |                                 |              |                    |                      |       |              |   |              |           |        |                |         |      |          |               |      |              |          |          |         |              |           |         |
| 8             |                                 |              |                    |                      |       |              |   |              | CO        | ntrol  | ·              | P       |      |          |               | spa  | ce           |          |          |         |              |           |         |
| 9             |                                 |              |                    | -                    |       |              |   |              |           |        | -              |         | -    |          |               | 61   |              |          |          | 6       |              |           |         |
| 0             |                                 |              |                    |                      |       |              |   |              |           |        |                |         |      |          |               |      |              |          |          |         |              |           |         |
| 3             |                                 |              |                    |                      |       |              |   |              |           |        |                |         | _    | 1        | I I           |      | 1            | 1        |          |         |              |           | _       |
| 3             |                                 |              |                    |                      |       |              |   |              |           |        |                |         |      |          |               |      |              |          |          |         |              |           |         |
| 4             |                                 |              |                    |                      |       |              |   |              |           |        |                |         |      |          |               |      |              |          |          |         |              |           |         |
| 5             |                                 |              |                    |                      |       |              |   |              |           |        |                |         |      |          |               |      |              |          |          |         |              |           |         |
| 6             |                                 |              |                    |                      |       |              |   |              |           |        |                |         |      |          |               |      |              |          |          |         |              |           |         |
| 7             |                                 |              |                    |                      |       |              |   |              |           |        |                |         |      |          |               |      |              |          |          |         |              |           |         |
| 8             |                                 |              |                    |                      |       |              |   |              |           |        |                |         |      |          |               |      |              |          |          |         |              |           | v       |
| < > 5         | Sheet1 Sheet4 +                 |              |                    |                      |       |              |   |              |           |        |                | :       | -    | -        | -             | -    | -            | -        | -        |         |              | -         | •       |

Ready 🐻 🛱 Accessibility: Investigate

Count: 11 🔳 🗉 — — + 100%

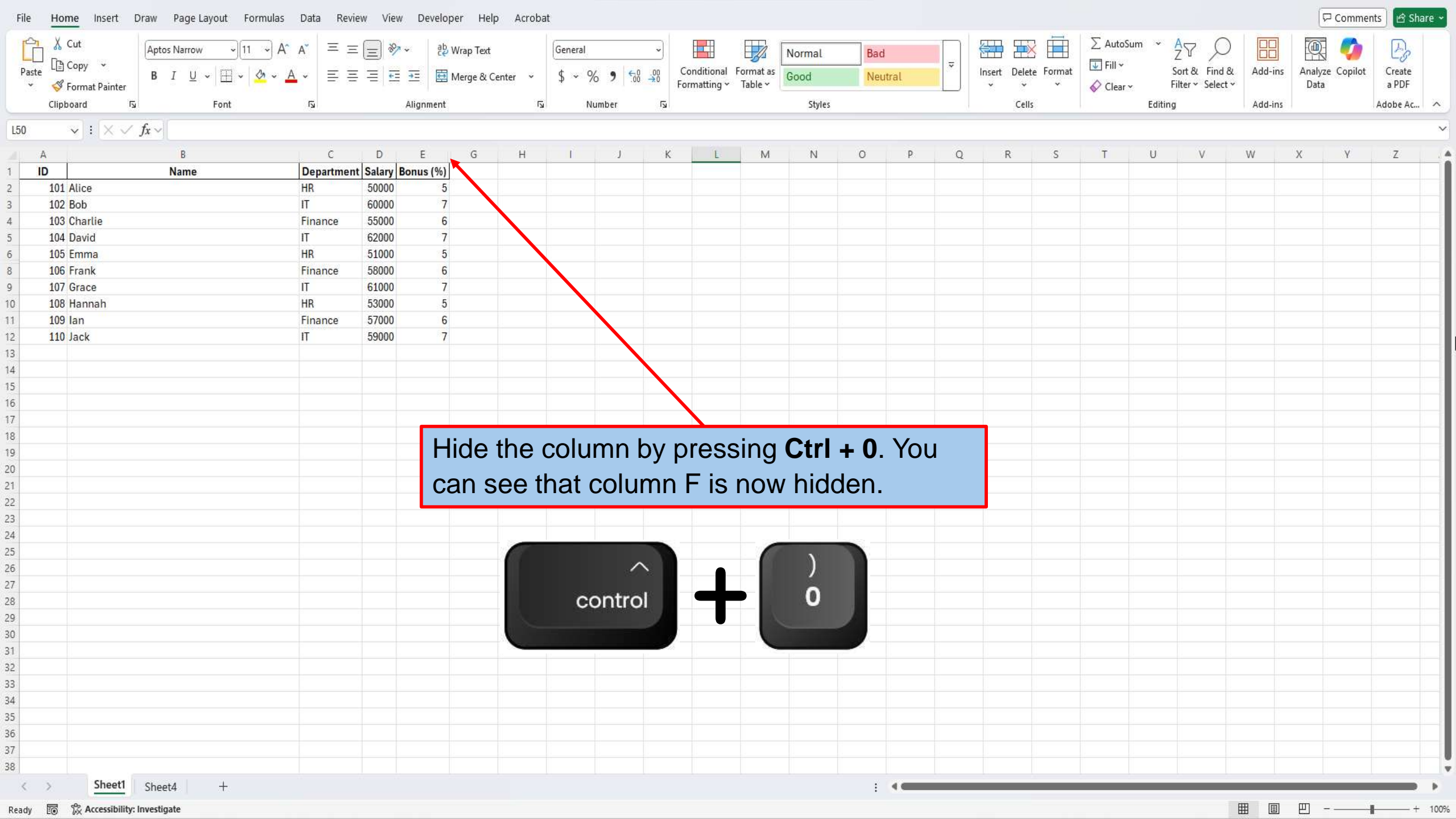

| File <u>Home</u> Insert | : Draw Page Layout Formulas         | s Data Revi | iew View    | Develop   | oer Help   | Acroba         | t       |         |            |              |           |        |             |                |       |             |           |           |         |                       |                                                                                                    | [무 Com      | ments 🕜 Sh | iare ~ |
|-------------------------|-------------------------------------|-------------|-------------|-----------|------------|----------------|---------|---------|------------|--------------|-----------|--------|-------------|----------------|-------|-------------|-----------|-----------|---------|-----------------------|----------------------------------------------------------------------------------------------------|-------------|------------|--------|
| Cut                     | Aptos Narrow VII V                  | A A Ξ Ξ     | = - 87      | ✓ ab \    | Wrap Text  |                | General |         | ~          |              |           | Normal | Bad         |                |       |             |           | ∑ AutoSu  | m ×     | AT O                  |                                                                                                    | •           | A          |        |
| Paste Copy ~            |                                     | . = =       |             |           |            | 10 <b>1</b> 00 | 4 0     | × • ←0  | 00         | Conditional  | Format as | Oreal  | Naca        |                | ~     | Insert Dele | te Format | 😺 Fill 🗸  |         | ∠° ∕−<br>Sort& Find & | لطان Add-ins                                                                                                    | Analyze Cop | ot Create  |        |
| ✓                       | er <b>D</b> I <u>U</u> • <u>M</u> • | <u> </u>    | = = =       |           | Merge & Ce | nter 👻         | \$ ~ 7  | 7 7 100 | <b>→</b> 0 | Formatting 🛩 | Table 🛩   | GOOD   | Neut        | trat           |       | • •         | ~         | 🞸 Clear 🗸 | F       | Filter 👻 Select 🕯     | *                                                                                                    | Data        | a PDF      |        |
| Clipboard               | Font د                              | آ <u>م</u>  |             | Alignment |            | ٦              | N       | lumber  | ß          |              |           | Styles |             |                |       | Cel         | ls        |           | Editing | g                     | Add-ins                                                                                                    |             | Adobe Ac   | . ^    |
| 46 🗸 : 🗙                | $\checkmark f_x \sim 105$           |             |             |           |            |                |         |         |            |              |           |        |             |                |       |             |           |           |         |                       |                                                                                                    |             |            | ,      |
| A                       | В                                   | С           | D           | E         | G          | Н              | 1       | J       | к          | L            | М         | N      | 0           | Р              | Q     | R           | S         | Т         | U       | V                     | W                                                                                                    | х ү         | Z          |        |
| ID                      | Name                                | Departmen   | nt Salary B | onus (%)  |            |                |         |         |            |              |           | 211-22 |             |                |       |             |           |           |         |                       |                                                                                                    |             |            |        |
| 101 Alice               |                                     | HR          | 50000       | 5         |            |                |         |         |            |              |           |        |             |                |       |             |           |           |         |                       |                                                                                                    |             |            |        |
| 102 Bob                 |                                     | IT          | 60000       | 7         |            |                |         |         |            |              |           |        |             |                |       |             |           |           |         |                       |                                                                                                    |             |            |        |
| 103 Charlie             |                                     | Finance     | 55000       | 6         |            |                |         |         |            |              |           |        |             |                |       |             |           |           |         |                       |                                                                                                    |             |            |        |
| 104 David               |                                     | IT          | 62000       | 7         |            |                |         |         |            |              |           |        |             |                |       |             |           |           |         |                       |                                                                                                    |             |            |        |
| 105 mma                 |                                     | HR          | 51000       | 5         |            |                |         |         |            |              |           |        |             |                |       |             |           |           |         |                       |                                                                                                    |             |            |        |
| 106 Frank               |                                     | Finance     | 58000       | 6         |            |                |         |         |            |              |           |        |             |                |       |             |           |           |         |                       |                                                                                                    |             |            |        |
| 107 Grace               |                                     | IT          | 61000       | 7         |            |                |         |         |            |              |           |        |             |                |       |             |           |           |         |                       |                                                                                                    |             |            |        |
| 108 Hannah              |                                     | HR          | 53000       | 5         |            |                |         |         |            |              |           |        |             |                |       |             |           |           |         |                       |                                                                                                    |             |            |        |
| 109 lan                 |                                     | Finance     | 57000       | 6         |            |                |         |         |            |              |           |        |             |                |       |             |           |           |         |                       |                                                                                                    |             |            |        |
| 110 Jack                |                                     | IT          | 59000       | 7         |            |                |         |         |            |              |           |        |             |                |       |             |           |           |         |                       |                                                                                                    |             |            |        |
| 4                       |                                     |             |             |           |            |                |         |         |            |              |           |        |             |                |       |             |           |           |         |                       |                                                                                                    |             |            |        |
|                         |                                     |             |             |           |            |                |         |         |            |              |           |        |             |                |       | _           |           |           |         |                       |                                                                                                    |             |            |        |
|                         |                                     |             |             |           | Mo         | AZ \AZ         | hat     | if you  | u n        | nood 1       | to h      | rina k | nack        | 2              |       |             |           |           |         |                       |                                                                                                    |             |            |        |
|                         |                                     |             |             |           | 100        | <i>v, v</i>    | Παι     | ii yoi  | ип         | eeu i        | 0.01      | ing r  | Jach        | a              |       |             |           |           |         |                       |                                                                                                    |             |            |        |
|                         |                                     |             |             |           | hid        | dan            | row     | 2 11    | n ro       | 'a hai       | w to      | unhi   | ida it      | +     <i>i</i> | nn th |             |           |           |         |                       |                                                                                                    |             |            |        |
|                         |                                     |             |             |           | maa        | Jen            | IOW     | : ne    | <i>*/ </i> | 5 1101       | N IO      | um     | ue n        | 1.03           | se u  | <i>ie</i>   |           |           |         |                       |                                                                                                    |             |            |        |
|                         |                                     |             |             |           | 0 KK       |                |         | tom     |            | o to .       | the l     |        | unt c       | ha             | 10 th |             |           |           |         |                       |                                                                                                    |             |            |        |
| 1                       |                                     |             |             |           | and        | νν κ           | eys     | 10 11   | IOV        | eioi         | nei       | OW J   | ust a       |                | ve u  | ie –        |           |           |         |                       |                                                                                                    |             |            |        |
|                         |                                     |             |             |           |            | -l             |         |         |            |              |           |        |             |                |       |             |           |           |         |                       |                                                                                                    |             |            |        |
|                         |                                     |             |             |           | nia        | aen            | row     | -       |            |              |           |        |             |                |       |             |           |           |         |                       |                                                                                                    |             |            |        |
|                         |                                     |             |             |           |            |                |         |         |            |              |           |        |             |                |       |             |           |           |         |                       |                                                                                                    |             |            |        |
|                         |                                     |             |             |           |            |                |         |         |            |              |           |        |             |                |       |             |           |           |         |                       |                                                                                                    |             |            |        |
|                         |                                     |             |             |           |            |                |         |         | - 6        |              |           |        |             |                |       |             |           |           |         |                       |                                                                                                    |             |            |        |
|                         |                                     |             |             |           |            |                |         |         | - 11       |              | -         |        |             |                |       |             |           |           |         |                       |                                                                                                    |             |            |        |
|                         |                                     |             |             |           |            |                |         |         | - 11       |              |           |        |             |                |       |             |           |           |         |                       |                                                                                                    |             |            |        |
|                         |                                     |             |             |           |            |                |         |         |            |              |           |        |             |                |       |             |           |           |         |                       |                                                                                                    |             |            |        |
|                         |                                     |             |             |           |            |                |         |         | - 6        |              | <u></u>   |        |             |                |       |             |           |           |         |                       |                                                                                                    |             |            |        |
|                         |                                     |             |             |           |            |                |         |         | -          |              |           |        |             |                |       |             |           |           |         |                       |                                                                                                    |             |            |        |
|                         |                                     |             |             |           |            |                | _       |         | 1.2        |              |           |        |             |                |       |             |           |           |         |                       |                                                                                                    |             |            |        |
|                         |                                     |             |             |           |            |                | 1       |         |            |              |           | 1      |             |                |       |             |           |           |         |                       |                                                                                                    |             |            |        |
|                         |                                     |             |             |           |            |                |         |         |            | 1            |           |        |             |                |       |             |           |           |         |                       |                                                                                                    |             |            |        |
|                         |                                     |             |             |           |            |                | -       | -       |            | ~            |           | 2      | <b>&gt;</b> |                |       |             |           |           |         |                       |                                                                                                    |             |            |        |
|                         |                                     |             |             |           |            |                |         |         |            | v            |           | 1.     |             |                |       |             |           |           |         |                       |                                                                                                    |             |            |        |
|                         |                                     |             |             |           |            |                |         | 1       |            |              |           |        |             |                |       |             |           |           |         |                       |                                                                                                    |             |            |        |
|                         |                                     |             |             |           |            |                | -       |         |            |              |           |        |             |                |       |             |           |           |         |                       |                                                                                                    |             |            |        |
| Chas                    | t1 Character 1                      |             |             |           |            |                |         |         | -          | 1. N.        |           |        |             |                | L.    | <u>1</u>    | <u>y</u>  | <u>н</u>  |         | ų į                   |                                                                                                    |             |            |        |
| suee.                   | Sheet4 +                            |             |             |           |            |                |         |         |            |              |           |        | :           |                |       |             |           |           |         |                       | 1999 - 1999 - 1999 - 1999 - 1999 - 1999 - 1999 - 1999 - 1999 - 1999 - 1999 - 1999 - 1999 - 1999 - 1999 - 1999 - | 953         |            | •      |
| ady 💿 % Accessib        | ility: Investigate                  |             |             |           |            |                |         |         |            |              |           |        |             |                |       |             |           |           |         |                       |                                                                                                    | 巴           | +          | - 100  |

| File <u>Home</u> Insert Draw Page Layout Formulas     | Data Rev     | view View Deve     | eloper Help A    | crobat   |                   |              |           |        |               |        |              |             |            |            |                 |         | 🖓 Comme         | nts 🖻 🖻 Share 🗸                       |
|-------------------------------------------------------|--------------|--------------------|------------------|----------|-------------------|--------------|-----------|--------|---------------|--------|--------------|-------------|------------|------------|-----------------|---------|-----------------|---------------------------------------|
| Cut Aptos Narrow                                      | A" = =       | = - *              | ab<br>Wrap Text  | General  | ~                 |              |           | lormal | Rod           |        |              |             | ∑ AutoS    | um 👻 🦞     | AT O            |         | •               | A                                     |
|                                                       |              |                    | ⊐                |          |                   | Conditional  | Format as | iormat | Dau           | ~      | Insert Delet | Format      | 😺 Fill 🗸   | 5          | ort& Find &     | Add-ins | Analyze Copilot | Create                                |
| × ≪ Format Painter                                    | • = =        |                    | 😫 Merge & Center | ~ \$ ~ 7 | 6 <b>7</b> 100 →0 | Formatting ~ | Table ~   | boo    | Neutral       |        | × ×          | ~           | Clear •    | × F        | lter ~ Select ~ |         | Data            | a PDF                                 |
| Clipboard 🗔 Font                                      | آ <u>م</u> ا | Alignme            | nt               | N IZ     | umber [           | ž.           |           | Styles |               |        | Cells        |             |            | Editing    |                 | Add-ins |                 | Adobe Ac ^                            |
| $\checkmark$ : $\times \checkmark f_x \checkmark$ 105 |              |                    |                  |          |                   |              |           |        |               |        |              |             |            |            |                 |         |                 | ~                                     |
| AB                                                    | С            | DE                 | G H              | f I      | J                 | K L          | М         | N      | O P           | Q      | R            | S           | Т          | U          | V               | W       | Х У             | Z                                     |
| ID Name                                               | Departmen    | nt Salary Bonus (9 | %)               |          |                   |              |           |        |               |        |              |             |            |            |                 |         |                 |                                       |
| 101 Alice                                             | HR           | 50000              | 5                |          |                   |              |           |        |               |        |              |             |            |            |                 |         |                 |                                       |
| 102 Bob                                               | IT           | 60000              | 7                |          |                   |              |           |        |               |        |              |             |            |            |                 |         |                 |                                       |
| 103 Charlie                                           | Finance      | 55000              | 6                |          |                   |              |           |        |               |        |              |             |            |            |                 |         |                 |                                       |
| 104 David                                             | UD           | 52000              | 5                |          |                   |              |           |        |               |        |              |             |            |            |                 |         |                 |                                       |
| 105 Emma                                              | Finance      | 58000              | 5                |          |                   |              |           |        |               |        |              |             |            |            |                 |         |                 |                                       |
| 107 Grace                                             | IT           | 61000              | 7                |          |                   |              |           |        |               |        |              |             |            |            |                 |         |                 |                                       |
| 108 Hannah                                            | HR           | 53000              | 5                |          |                   |              |           |        |               |        |              |             |            |            |                 |         |                 |                                       |
| 1 109 Ian                                             | Finance      | 57000              | 6                |          |                   |              |           |        |               |        |              |             |            |            |                 |         |                 |                                       |
| 2 110 Jack                                            | IT           | 59000              | 7                |          |                   |              |           |        |               |        |              |             |            |            |                 |         |                 |                                       |
| 3                                                     |              |                    |                  |          |                   |              |           |        |               |        |              |             |            |            |                 |         |                 |                                       |
| 4                                                     |              |                    |                  |          |                   |              |           |        |               |        |              |             |            |            |                 |         |                 |                                       |
| 5                                                     |              |                    |                  |          |                   |              |           |        |               |        |              |             |            |            |                 |         |                 |                                       |
| 6                                                     |              |                    |                  |          |                   |              |           |        |               |        |              |             |            |            |                 |         |                 |                                       |
| 7                                                     |              |                    |                  |          |                   |              |           |        |               |        |              |             |            |            |                 |         |                 |                                       |
|                                                       |              |                    |                  |          |                   |              |           |        |               |        |              |             |            |            |                 |         |                 |                                       |
| 2                                                     |              |                    |                  |          |                   |              |           |        |               |        |              |             |            |            |                 |         |                 |                                       |
|                                                       |              |                    | Sel              | ect th   | e entir           | e row        | by p      | ress   | ina <b>Sh</b> | nift + |              |             |            |            |                 |         |                 |                                       |
| 2                                                     |              |                    |                  |          |                   |              | ~ J       |        | - J           |        |              |             |            |            |                 |         |                 |                                       |
| 3                                                     |              |                    |                  | ace.     |                   |              |           |        |               |        |              |             |            |            |                 |         |                 |                                       |
| 4                                                     |              |                    |                  |          |                   |              |           |        |               |        |              |             |            |            |                 |         |                 |                                       |
| 5                                                     |              |                    |                  |          |                   |              |           |        |               |        |              |             |            |            |                 |         |                 |                                       |
| 5                                                     |              |                    |                  |          |                   |              |           |        |               |        |              |             |            |            |                 |         |                 |                                       |
| 7                                                     |              |                    | -                | -        |                   |              | _         |        |               |        | _            |             |            |            |                 |         |                 |                                       |
| 3                                                     |              |                    | $\triangle$      |          |                   | - (          |           |        |               |        |              | <b>.</b>    |            |            |                 |         |                 |                                       |
|                                                       |              |                    |                  |          |                   |              |           |        |               |        |              |             |            |            |                 |         |                 | · · · · · · · · · · · · · · · · · · · |
| ,<br>,                                                |              |                    | shift            |          |                   |              |           |        | space         | a      |              |             |            |            |                 |         |                 |                                       |
| 3                                                     |              |                    |                  |          | J.                |              |           |        | opaor         | -      |              |             |            |            |                 |         |                 |                                       |
| -                                                     |              |                    |                  |          |                   |              |           |        |               |        | -            |             |            |            |                 |         |                 |                                       |
| 4                                                     |              |                    |                  |          |                   | 1            |           |        |               |        |              |             |            |            |                 |         |                 |                                       |
| 5                                                     |              |                    |                  |          |                   |              |           |        |               |        |              |             |            |            |                 |         |                 |                                       |
| 5                                                     |              |                    |                  |          |                   |              |           |        |               |        |              |             |            |            |                 |         |                 |                                       |
| 7                                                     |              |                    |                  |          |                   |              |           |        |               |        |              |             |            |            |                 |         |                 |                                       |
| 3                                                     |              |                    |                  |          |                   |              |           |        |               |        |              |             |            |            |                 |         |                 |                                       |
| Sheet1 Sheet4 +                                       |              |                    |                  |          |                   |              |           |        | E 🔍 🖛         | -      | -            | _           | _          | _          |                 | -       |                 | •                                     |
| Ready 🐻 🎇 Accessibility: Investigate                  |              |                    |                  |          |                   |              |           |        |               |        | Α            | verage: 170 | 36.66667 C | ount: 6 Si | um: 51110 E     |         | 四               | + 100%                                |

| File <u>Home</u> Insert | Draw Page Layout Formula: | s Data Revie | w View De    | eveloper Help   | Acroba     |               |                |                         |                 |        |      |              |        |            |            |          |        |                   |         | Comme           | nts 🕜 Share 🛩 |
|-------------------------|---------------------------|--------------|--------------|-----------------|------------|---------------|----------------|-------------------------|-----------------|--------|------|--------------|--------|------------|------------|----------|--------|-------------------|---------|-----------------|---------------|
| Cut                     | Aptos Narrow VII V        | A^ Aĭ = Ξ    | - * *        | ab<br>Wrap Text |            | General       |                |                         |                 | Normal | Bad  |              |        |            |            | ∑ Auto   | Sum 👻  | AT O              |         | •               | A             |
| Paste Copy ~            |                           | ۸ = =        |              | E N ac          | 1990S - 18 | ¢ 0/          |                | 0 Conditiona            | I Format as     | Cool   | Maur |              | ~      | Insert Del | ete Format | 😺 Fill 🗸 |        | Sort & Find &     | Add-ins | Analyze Copilot | Create        |
| * 😽 Format Painter      | B I ₫ • [                 | <u> </u>     | = = =        | E Merge & C     | enter Y    | <b>≯ *</b> 70 | 7 .00 →        | <sup>0</sup> Formatting | ✓ Table ✓       | Good   | Neut | trat         |        | × 3        | · ·        | 🔗 Clear  | ~      | Filter 👻 Select 👻 |         | Data            | a PDF         |
| Clipboard F             | ہ Font                    | آ <u>ت</u> ا | Aligni       | nent            | ۲ <u>م</u> | Num           | ber            | ۲ <u>م</u>              |                 | Styles |      |              |        | Ce         | lls        |          | Editin | g                 | Add-ins |                 | Adobe Ac 🔨    |
| <b>↓</b> : × ✓          | <i>fx</i> ~ 105           |              |              |                 |            |               |                |                         |                 |        |      |              |        |            |            |          |        |                   |         |                 | ~             |
| A                       | В                         | С            | D E          | G               | Н          |               | J              | K L                     | M               | N      | 0    | р            | Q      | R          | S          | Т        | U      | V                 | W       | х ү             | Z             |
| ID                      | Name                      | Department   | Salary Bonus | (%)             |            |               |                |                         |                 |        |      |              |        |            |            |          |        |                   |         |                 |               |
| 101 Alice               |                           | HK           | 50000        | 5               |            |               |                |                         |                 |        |      |              |        |            |            |          |        |                   |         |                 |               |
| 102 BOD                 |                           | 11           | 60000        | 1               |            |               |                |                         |                 |        |      |              |        |            |            |          |        |                   |         |                 |               |
| 103 Chartle             |                           | Finance      | 0000         | 5               |            |               |                |                         |                 |        |      |              |        |            |            |          |        |                   |         |                 |               |
| 105 Emmo                |                           | HD           | 51000        | 5               |            |               |                |                         |                 |        |      |              |        |            |            |          |        |                   |         |                 | h h           |
| 105 Emma                |                           | Financo      | 58000        | 6               |            |               |                |                         |                 |        |      |              |        |            |            |          |        |                   |         |                 |               |
| 100 FTATIK              |                           | Finance      | 50000        | 0               | 10         |               |                |                         |                 |        | U    |              |        | U          |            |          | 1      |                   | U.      |                 |               |
| 107 Grace               |                           | HR           | 53000        | 5               |            |               |                |                         |                 |        |      |              |        |            |            |          |        |                   |         |                 |               |
| 100 hannan              |                           | Finance      | 57000        | 6               |            |               |                |                         |                 |        |      |              |        |            |            |          |        |                   |         |                 |               |
| 110 lack                |                           | IT           | 59000        | 7               |            |               |                |                         |                 |        |      |              |        |            |            |          |        |                   |         |                 |               |
| I III Jack              |                           |              | 03000        |                 |            |               |                |                         |                 |        |      |              |        |            |            |          |        |                   |         |                 |               |
| 1                       |                           |              |              |                 |            |               |                |                         |                 |        |      |              |        |            |            |          |        |                   |         |                 |               |
|                         |                           |              |              |                 |            |               |                | $\sim$                  |                 |        |      |              |        |            |            |          |        |                   |         |                 |               |
| 5                       |                           |              |              |                 |            |               |                |                         |                 |        |      |              |        |            |            |          |        |                   |         |                 |               |
| 7                       |                           |              |              |                 |            |               |                |                         |                 |        |      |              |        |            |            |          |        |                   |         |                 |               |
|                         |                           |              |              |                 |            |               |                |                         |                 |        |      |              |        |            |            |          |        |                   |         |                 |               |
| 1                       |                           |              |              |                 | Nc         |               | alact          | the ro                  | וו אור          | ist he |      | VOU          | r hi   | dder       | n l        |          |        |                   |         |                 |               |
|                         |                           |              |              |                 | INC        | w, 30         |                |                         |                 |        |      | you          | 1 1 11 | uuu        |            |          |        |                   |         |                 |               |
|                         |                           |              |              |                 | rov        | w hv          | nroc           | sina (                  | Shift           | + th   | oh e | wn           | arr    |            |            |          |        |                   |         |                 |               |
|                         |                           |              |              |                 | 101        | vDy           | pics           | Sing (                  | <b>J</b> IIII L | тип    |      |              | an     |            |            |          |        |                   |         |                 |               |
|                         |                           |              |              |                 | ko         |               | that           | hoth                    | tho r           |        | ahou |              | nd     | hala       | \A7        |          |        |                   |         |                 |               |
| 4                       |                           |              |              |                 | nc.        | <b>y</b> , 30 | una            | bour                    |                 | 0003   | abov |              | nu     |            | vv         |          |        |                   |         |                 |               |
|                         |                           |              |              |                 |            | ir bid        | don            | row                     | aree            | alact  | bd   |              |        |            |            |          |        |                   |         |                 |               |
|                         |                           |              |              |                 | yU         |               | JUCI           |                         | 163             | CICCL  | eu.  |              |        |            |            |          |        |                   |         |                 |               |
|                         |                           |              |              |                 |            |               |                |                         |                 |        |      |              |        |            |            |          |        |                   |         |                 |               |
|                         |                           |              |              |                 |            |               |                |                         |                 |        |      |              |        |            |            |          |        |                   |         |                 |               |
|                         |                           |              |              |                 |            | 6             |                |                         |                 |        |      |              |        |            |            |          |        |                   |         |                 |               |
|                         |                           |              |              |                 |            |               | $\hat{\Omega}$ |                         |                 |        | 1    |              |        |            |            |          |        |                   |         |                 |               |
|                         |                           |              |              |                 |            |               |                |                         |                 |        |      | -            |        |            |            |          |        |                   |         |                 |               |
|                         |                           |              |              |                 |            |               | shift          |                         |                 |        |      | $\mathbf{v}$ |        |            |            |          |        |                   |         |                 |               |
|                         |                           |              |              |                 |            |               |                |                         | 2               | U      |      |              |        |            |            |          |        |                   |         |                 |               |
|                         |                           |              |              |                 |            |               |                |                         |                 |        | 0    | -            |        |            |            |          |        |                   |         |                 |               |
|                         |                           |              |              |                 |            |               |                |                         | - "             |        |      |              | -      |            |            |          |        |                   |         |                 |               |
| 6                       |                           |              |              |                 |            |               |                |                         |                 |        |      |              |        |            |            |          |        |                   |         |                 |               |
| 3                       |                           |              |              |                 |            |               |                |                         |                 |        |      |              |        |            |            |          |        |                   |         |                 |               |
| Sheet1                  | Sheet4 +                  |              |              |                 |            |               |                |                         |                 |        | :    | 4            |        | 1.)        | 1.))       |          |        | tai tai           | has a   | 12              |               |
|                         |                           |              |              |                 |            |               |                |                         |                 |        | ÷.   |              |        |            |            |          |        |                   |         |                 |               |

Ready 💿 🞇 Accessibility: Investigate

Average: 18203.66667 Count: 12 Sum: 109222 🌐 🗉 🖳 - ----- + 100%

| File <u>Home</u> Insert Draw                         | Page Layout Formulas Dat    | ta Review   | View Develo    | per Hel      | lp Acrobat | :                                                                                                    |       |            |                         |               |        |      |            |              |           |           |         |                    |         | Comme           | nts 🖻 🖻 Share 👻                       |
|------------------------------------------------------|-----------------------------|-------------|----------------|--------------|------------|----------------------------------------------------------------------------------------------------|-------|------------|-------------------------|---------------|--------|------|------------|--------------|-----------|-----------|---------|--------------------|---------|-----------------|---------------------------------------|
| Cut Apt                                              | tos Narrow - 11 - A^ A      | = = =       | .] 🗞 🗸 🧃       | Wrap Text    |            | General                                                                                                    |       | ) 📕        |                         | Normal        | Bad    |      |            |              |           | ∑ AutoSi  | um ×    | AN O               |         | Q 🏉             | De                                    |
| Paste Copy V                                         | IU V H V A V                | EEE         |                | Merge & (    | Center v   | \$ ~ %                                                                                                    | 9 €0  | Condition  | I Format as             | Good          | Neut   | tral | ~          | Insert Delet | te Format | 😺 Fill 🗸  | ç       | ⊆<br>Sort & Find & | Add-ins | Analyze Copilot | Create                                |
| <ul> <li>Sormat Painter</li> </ul>                   |                             |             |                | , merge a v  | ounci      | φ /0                                                                                                    | .00 - | Formatting | ✓ Table ✓               |               |        | 物理书  |            | • •          | ~         | 🞸 Clear ~ | , F     | ilter 🗠 Select 🗠   |         | Data            | a PDF                                 |
| Clipboard 🗔                                          | لحا Font                    |             | Alignment      |              | ß          | Nun                                                                                                    | nber  | آي.<br>ا   |                         | Styles        |        |      | 52         | Cell         | s         |           | Editing | 1                  | Add-ins |                 | Adobe Ac ^                            |
| A6 $\checkmark$ : $\times \checkmark f_x \checkmark$ | 105                         |             |                |              |            |                                                                                                    |       |            |                         |               |        |      |            |              |           |           |         |                    |         |                 | ~                                     |
| A                                                    | В                           | С           | DE             | G            | Н          | Î                                                                                                    | J     | K L        | M                       | N             | 0      | Р    | Q          | R            | S         | Т         | U       | V                  | W       | Х Ү             | Z                                     |
| ID ID                                                | Name De                     | partment Sa | lary Bonus (%) |              |            |                                                                                                    |       |            |                         |               |        |      |            |              |           |           |         |                    |         |                 |                                       |
| 101 Alice                                            | HK                          | 50          | 0000           |              |            |                                                                                                    |       |            |                         |               |        |      |            |              |           |           |         |                    |         |                 | · · · · · · · · · · · · · · · · · · · |
| 102 DOD                                              | II<br>Fin                   | 0           | 000            |              |            |                                                                                                    |       |            |                         |               |        |      |            |              |           |           |         |                    |         |                 |                                       |
| 103 Chartle                                          | III                         | ance 5      | 0000           |              |            |                                                                                                    |       |            |                         |               |        |      |            |              |           |           |         |                    |         |                 | ·                                     |
| 105 Emma                                             | HR                          | 5           | 000            |              |            |                                                                                                    |       |            |                         |               |        |      |            |              |           |           |         | · ·                |         |                 |                                       |
| This row is for interr                               | nal notes and can be hidden |             |                |              |            |                                                                                                    |       |            |                         |               |        |      |            |              |           |           |         |                    |         |                 |                                       |
| 106 Frank                                            | Fin                         | iance 58    | 000 6          |              |            |                                                                                                    |       |            |                         |               |        |      |            |              |           |           |         |                    |         |                 |                                       |
| 107 Grace                                            | IT                          | 6:          | .000           |              |            |                                                                                                    |       |            |                         |               |        |      |            |              |           |           |         |                    |         |                 |                                       |
| 108 Hannah                                           | HR                          | 53          | 000            | i            |            |                                                                                                    |       |            |                         |               |        |      |            |              |           |           |         |                    |         |                 |                                       |
| 1 109 lan                                            | Fin                         | iance 5     | 7000 6         |              |            |                                                                                                    |       |            |                         |               |        |      |            |              |           |           |         |                    |         |                 |                                       |
| 2 110 Jack                                           | IT                          | 59          | 0000           |              |            |                                                                                                    |       |            |                         |               |        |      |            |              |           |           |         |                    |         |                 |                                       |
| 3                                                    |                             |             |                |              |            |                                                                                                    |       |            |                         |               |        |      |            |              |           |           |         |                    |         |                 |                                       |
| 4                                                    |                             |             |                |              | _          |                                                                                                    |       |            |                         |               |        |      |            |              |           |           |         |                    |         |                 |                                       |
| i                                                    |                             |             |                |              | Unhia      | de th                                                                                                    | e ro  | w hv r     | ress                    | sina <b>(</b> | `trl ⊣ | ⊾ Sł | hift .     | L 9          | _         |           |         |                    |         |                 |                                       |
| 5                                                    |                             |             |                |              |            |                                                                                                    |       | W Dy F     | 1000                    |               |        |      |            | · •.         | _         |           |         |                    |         |                 | · · · · · · · · · · · · · · · · · · · |
| 7                                                    |                             |             |                | · ·          | Your       | row                                                                                                    | shou  | ild no     | whe                     | unhi          | dder   | n If | for        |              |           |           |         |                    |         |                 |                                       |
| 5                                                    |                             |             |                |              | IUUI       | 10.00                                                                                                    | 51100 |            |                         | unn           | uuu    |      | 101        |              |           |           |         |                    |         |                 | · · · · · · · · · · · · · · · · · · · |
| 2                                                    |                             |             |                |              | some       | rea e                                                                                                    | son   | vour r     |                         | lid no        | t unl  | hide | ערי        | vill         |           |           |         |                    |         |                 |                                       |
| 1                                                    |                             |             |                |              | oome       | 100                                                                                                    | 0011  | youri      |                         |               | 't ann | mac  | , i v      | V I I I      |           |           |         |                    |         |                 |                                       |
| 2                                                    |                             |             |                |              | show       |                                                                                                    | how   | v to fix   | that                    | · next        |        |      |            |              |           |           |         |                    |         |                 |                                       |
| 3                                                    |                             |             |                |              |            | you                                                                                                    | 110 0 |            |                         |               |        |      |            |              |           |           |         |                    |         |                 |                                       |
| 1                                                    |                             |             |                |              |            |                                                                                                    |       |            |                         |               |        |      |            |              |           |           |         |                    |         |                 |                                       |
| 5                                                    |                             |             |                |              |            |                                                                                                    |       |            |                         |               |        |      |            |              |           |           |         |                    |         |                 |                                       |
| j .                                                  |                             |             |                | 6            |            |                                                                                                    |       | 1          |                         |               |        |      |            |              | _         |           |         |                    |         |                 |                                       |
| 7                                                    |                             |             |                |              |            | ~                                                                                                    |       |            | $\hat{\mathbf{\Omega}}$ |               |        |      | 6          | (            |           |           |         |                    |         |                 |                                       |
| 3                                                    |                             |             |                |              |            |                                                                                                    |       |            | -                       |               |        |      |            | (            |           |           |         |                    |         |                 |                                       |
| 9                                                    |                             |             |                |              | co         | ntrol                                                                                                    |       |            | shift                   | 2             |        |      |            | 9            |           |           |         |                    |         |                 |                                       |
| )                                                    |                             |             |                | $\mathbb{R}$ |            | an en le company de la company de la company de la company de la company de la company de la company de la comp |       |            | 10000                   |               | - 34   |      |            |              |           |           |         |                    |         |                 |                                       |
|                                                      |                             |             |                | 5            |            |                                                                                                    |       |            |                         |               |        | •    |            |              |           |           |         |                    |         |                 |                                       |
| 2                                                    |                             |             |                |              |            |                                                                                                    | -10   | -          |                         |               |        |      | _ <b>\</b> |              |           |           |         |                    |         |                 | · · · · · · · · · · · · · · · · · · · |
| 3                                                    |                             |             |                |              |            |                                                                                                    |       |            |                         |               |        |      |            |              |           |           |         |                    |         |                 |                                       |
| *                                                    |                             |             |                |              |            |                                                                                                    |       |            |                         |               |        |      |            |              |           |           |         |                    |         |                 |                                       |
| 5                                                    |                             |             |                |              |            |                                                                                                    |       |            |                         |               |        |      |            |              |           |           |         |                    |         |                 |                                       |
| 7                                                    |                             |             |                |              |            |                                                                                                    |       |            |                         |               |        |      |            |              |           |           |         |                    |         |                 |                                       |
| Sheet1 sha                                           | tet 4                       |             |                |              |            |                                                                                                    |       |            |                         |               | :      | 4    |            |              |           |           | _       |                    |         |                 |                                       |
|                                                      | A REAL AND A REAL           |             |                |              |            |                                                                                                    |       |            |                         |               |        | 1805 |            |              |           |           |         |                    |         | 1000            |                                       |

Ready 🛛 🕅 Kaccessibility: Investigate

| $ \begin{array}{c c} & Cut \\ \hline & Copy \\ e \end{array} \begin{array}{c} & \\ \hline & Copy \\ e \end{array} \begin{array}{c} \\ \hline & \\ \hline & \\ \hline \\ \hline$ | Aĭ ≡≡      | = <sup>≫</sup> *<br>)= = = | 받 Wrap Text<br>臣 Merge & Cen | ter •   | ieneral<br>\$ ~ % | •<br>•<br>•<br>•<br>•<br>•<br>•<br>• | Conditional<br>Formatting ~ | Format as<br>Table ~ | Normal<br>Good | Bad<br>Neutr | al | - | Insert Delet | te Format | ∑ AutoSi<br>↓ Fill ×<br>♦ Clear × | um ~ !<br>, F | ZV Sort & Find &<br>ilter ~ Select ~ | Add-ins | s Analyze<br>Data | Copilot Ci | Create<br>a PDF |
|----------------------------------------------------------------------------------------------------|------------|----------------------------|------------------------------|---------|-------------------|--------------------------------------|-----------------------------|----------------------|----------------|--------------|----|---|--------------|-----------|-----------------------------------|---------------|--------------------------------------|---------|-------------------|------------|-----------------|
| Clipboard 🛛 Font                                                                                                    | آ <u>م</u> | Alignme                    | ent                          | لکا     | Numb              | er 🖓                                 |                             |                      | Styles         |              |    |   | Cell         | S         | 2                                 | Editing       | 1                                    | Add-ins |                   | Ado        | obe Ac          |
| $\checkmark$ : $\times$ $\checkmark$ $f_{x}$ $\checkmark$ Bonus (%)                                                                                                    |            |                            |                              |         |                   |                                      |                             |                      |                |              |    |   |              |           |                                   |               |                                      |         |                   |            |                 |
| A B                                                                                                    | С          | DE                         | G                            | Н       | Ē.                | J                                    | K L                         | М                    | N              | 0            | p  | Q | R            | S         | T                                 | U             | V                                    | W       | х                 | Y          | Z               |
| ID Name                                                                                                    | Department | Salary Bonus (             | %)                           |         |                   |                                      |                             |                      |                |              |    |   |              |           |                                   |               |                                      |         |                   |            |                 |
| 101 Alice                                                                                                    | HR         | 50000                      | 5                            |         |                   |                                      |                             |                      |                |              |    |   |              |           |                                   |               |                                      |         |                   |            |                 |
| 102 Bob                                                                                                    | ll         | 55000                      | 6                            |         |                   |                                      |                             |                      |                |              |    |   |              |           |                                   |               |                                      |         |                   |            |                 |
| 103 Charte                                                                                                    | IT         | 62000                      | 7                            |         |                   |                                      |                             |                      |                |              |    |   |              |           |                                   |               |                                      |         |                   |            |                 |
| 105 Emma                                                                                                    | HR         | 51000                      | 5                            |         |                   |                                      |                             |                      |                |              |    |   |              |           |                                   |               |                                      |         |                   |            |                 |
| This row is for internal notes and can be hidden                                                                                                    |            |                            |                              |         | $\mathbf{N}$      |                                      |                             |                      |                |              |    |   |              |           |                                   |               |                                      |         |                   |            |                 |
| 106 Frank                                                                                                    | Finance    | 58000                      | 6                            |         |                   |                                      |                             |                      |                |              |    |   |              |           |                                   |               |                                      |         |                   |            |                 |
| 107 Grace                                                                                                    | IT         | 61000                      | 7                            |         |                   |                                      |                             |                      |                |              |    |   |              |           |                                   |               |                                      |         |                   |            |                 |
| 108 Hannah                                                                                                    | HR         | 53000                      | 5                            |         |                   |                                      |                             |                      |                |              |    |   |              |           |                                   |               |                                      |         |                   |            |                 |
| 109 lan                                                                                                    | Finance    | 57000                      | 6                            |         |                   |                                      |                             |                      |                |              |    |   |              |           |                                   |               |                                      |         |                   |            |                 |
| 110 Jack                                                                                                    | IT         | 59000                      | 7                            |         |                   |                                      |                             |                      |                |              |    |   |              |           |                                   |               |                                      |         |                   |            |                 |
|                                                                                                    |            |                            |                              |         |                   |                                      |                             |                      |                |              |    |   |              |           |                                   |               |                                      |         |                   |            |                 |
|                                                                                                    |            |                            | Fina                         | allv le | et's i            | unhic                                | le a h                      | idde                 | n col          | umn          |    |   |              |           |                                   |               |                                      |         |                   |            |                 |
|                                                                                                    |            |                            |                              |         |                   |                                      |                             |                      |                |              | •  |   |              |           |                                   |               |                                      |         |                   |            |                 |
|                                                                                                    |            |                            | Nav                          | idate   | e to t            | he co                                | olumr                       | iust                 | : befc         | ore th       | ne |   |              |           |                                   |               |                                      |         |                   |            |                 |
|                                                                                                    |            |                            | 1                            |         |                   |                                      | ·                           | ,                    |                |              |    |   |              |           |                                   |               |                                      |         |                   |            |                 |
|                                                                                                    |            |                            | niac                         | ien c   | olun              | nn us                                | sing tr                     | ie ar                | row            | <b>Keys</b>  |    |   |              |           |                                   |               |                                      |         |                   |            |                 |
|                                                                                                    |            |                            |                              |         |                   |                                      |                             |                      |                |              |    |   |              |           |                                   |               |                                      |         |                   |            |                 |
|                                                                                                    |            |                            |                              |         |                   |                                      |                             |                      |                |              |    |   |              |           |                                   |               |                                      |         |                   |            |                 |
|                                                                                                    |            |                            |                              |         |                   |                                      | -                           |                      |                |              |    |   |              |           |                                   |               |                                      |         |                   |            |                 |
|                                                                                                    |            |                            |                              |         |                   |                                      |                             | - 11                 |                |              |    |   |              |           |                                   |               |                                      |         |                   |            |                 |
|                                                                                                    |            |                            |                              |         |                   |                                      | $\wedge$                    |                      |                |              |    |   |              |           |                                   |               |                                      |         |                   |            |                 |
|                                                                                                    |            |                            |                              |         |                   |                                      |                             |                      |                |              |    |   |              |           |                                   |               |                                      |         |                   |            |                 |
|                                                                                                    |            |                            |                              |         |                   |                                      |                             |                      |                |              |    |   |              |           |                                   |               |                                      |         |                   |            |                 |
|                                                                                                    |            |                            |                              |         |                   |                                      | 1                           |                      |                |              |    |   |              |           |                                   |               |                                      |         |                   |            |                 |
|                                                                                                    |            |                            |                              |         |                   |                                      |                             |                      | -              |              |    |   |              |           |                                   |               |                                      |         |                   |            |                 |
|                                                                                                    |            |                            |                              | 6       |                   |                                      | 0                           |                      |                |              |    |   |              |           |                                   |               |                                      |         |                   |            |                 |
|                                                                                                    |            |                            |                              |         | 6910              |                                      | 1                           |                      |                |              |    |   |              |           |                                   |               |                                      |         |                   |            |                 |
|                                                                                                    |            |                            |                              |         | $\leftarrow$      |                                      | ~                           |                      | 2              | →            |    |   |              |           |                                   |               |                                      |         |                   |            |                 |
|                                                                                                    |            |                            |                              |         |                   |                                      | ~                           |                      | the second     |              |    |   |              |           |                                   |               |                                      |         |                   |            |                 |
|                                                                                                    |            |                            |                              |         |                   |                                      |                             |                      |                |              |    |   |              |           |                                   |               |                                      |         |                   |            |                 |
|                                                                                                    |            |                            |                              |         |                   |                                      | <u> </u>                    |                      |                |              |    |   |              |           |                                   |               |                                      |         |                   |            |                 |
|                                                                                                    |            |                            |                              |         |                   |                                      |                             |                      |                |              |    |   |              |           |                                   |               |                                      |         |                   |            |                 |
|                                                                                                    |            |                            |                              |         |                   |                                      |                             |                      |                |              |    |   |              |           |                                   |               |                                      |         |                   |            |                 |

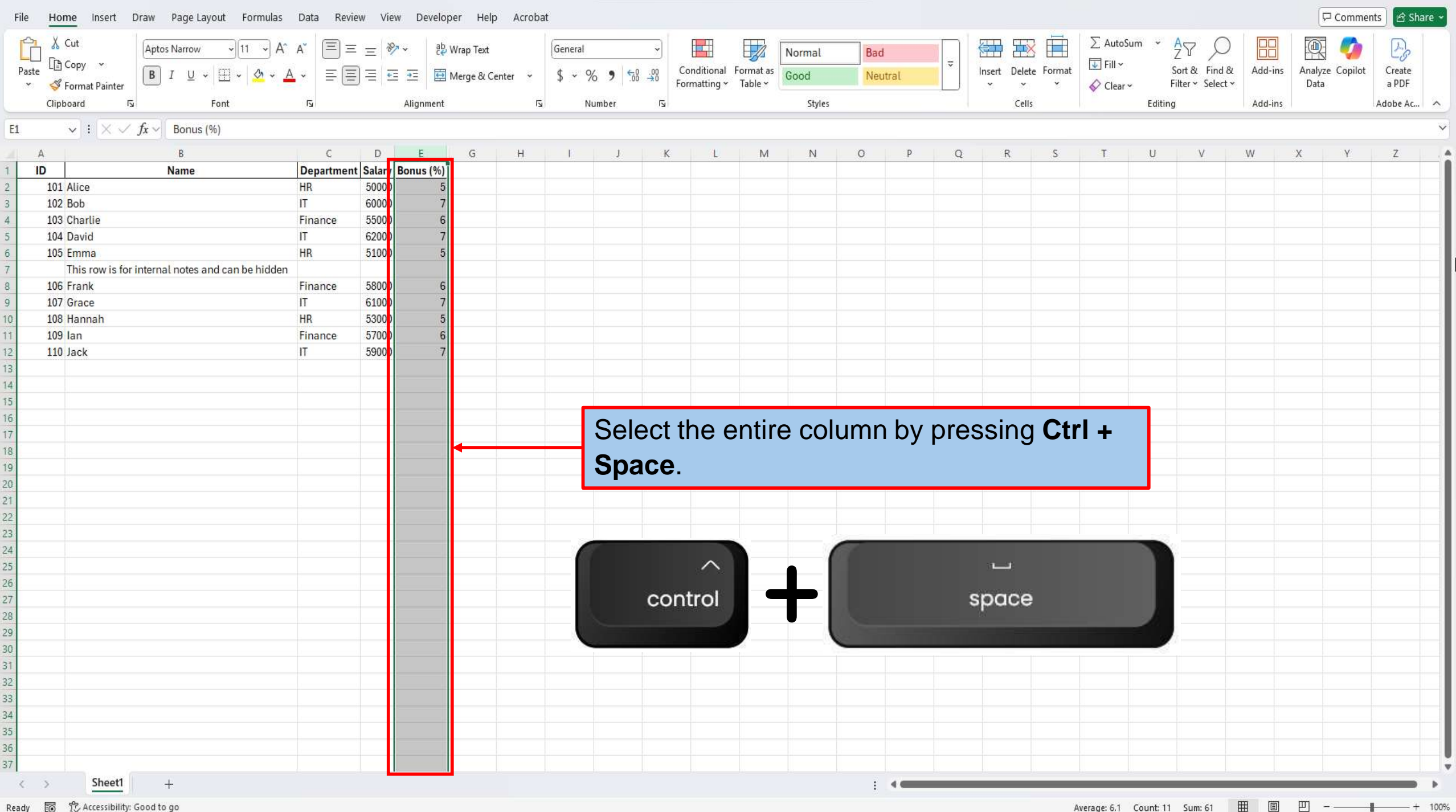

Average: 6.1 Count: 11 Sum: 61 Ħ E 円

| File Home Insert Draw Page Layout Formulas                     | Data Revie | w View     | Developer Help     | Acroba | t       |       |         |            |           |                |        |       |      |           |               |                    |        |                                    |         | 다.                  | ments 🕜 Share 🗸 |
|----------------------------------------------------------------|------------|------------|--------------------|--------|---------|-------|---------|------------|-----------|----------------|--------|-------|------|-----------|---------------|--------------------|--------|------------------------------------|---------|---------------------|-----------------|
| Aptos Narrow VII VA^                                           | A (Ξ) Ξ    | ≡ 🚀 ▾      | ab<br>Ce Wrap Text |        | General |       | ~       |            |           | Normal         | Bad    |       |      |           |               | ∑ Autos            | Sum ~  | ZY D                               |         | 0                   | - Do            |
| Paste $B I \sqcup * \boxplus * \bigtriangleup * \underline{A}$ | • III      | ]≡         | 🖻 🧮 Merge & Cer    | nter 👻 | \$ ~ %  | 9 .00 | 0 .00 C | onditional | Format as | Good           | Neut   | tral  | ~    | Insert De | elete Format  | ↓ Fill ×           |        | Sort & Find &<br>Filter × Select × | Add-ins | Analyze Cop<br>Data | lot Create      |
| Clipboard Is Font                                              | 5          | A          | lignment           | L2     | Nu      | mber  | L.      | innatting  | indice (  | Styles         |        |       |      | с         | ells          | ♦ Clear            | Editin | g                                  | Add-ins | Data                | Adobe Ac        |
| $\checkmark$ : $\times \checkmark f_x \checkmark$ Bonus (%)    |            |            |                    |        |         |       |         |            |           | statu ⊠rach se |        |       |      | ~         |               |                    |        | -                                  |         |                     | ~               |
| AB                                                             | C          | D          | E G                | н      | E I     | J.    | К       | 1          | М         | N              | 0      | р     | 0    | R         | S             | T                  | U      | V                                  | W       | X Y                 | Z               |
| 1 ID Name                                                      | Department | Salary Bor | nus (%)            |        | 11      |       |         |            |           |                |        | -     | 100  |           |               |                    | 375    | T#                                 |         |                     |                 |
| 2 101 Alice                                                    | HR         | 5000)      | 5                  |        |         |       |         |            |           |                |        |       |      |           |               |                    |        |                                    |         |                     |                 |
| 3 102 Bob                                                      | IT         | 6000)      | 7                  |        |         |       |         |            |           |                |        |       |      |           |               |                    |        |                                    |         |                     |                 |
| 4 103 Charlie                                                  | Finance    | 55000      | 6                  |        |         |       |         |            |           |                |        |       |      |           |               |                    |        |                                    |         |                     |                 |
| 5 104 David                                                    |            | 51000      | 7                  |        |         |       |         |            |           |                |        |       |      |           |               |                    |        |                                    |         |                     |                 |
| 7 This row is for internal notes and can be hidden             | un         | 5100       |                    |        |         |       |         |            |           |                |        |       |      |           |               |                    |        |                                    |         |                     |                 |
| 8 106 Frank                                                    | Finance    | 5800       | 6                  |        |         |       |         |            |           |                |        |       |      |           |               |                    |        |                                    |         |                     |                 |
| 9 107 Grace                                                    | IT         | 6100       | 7                  |        |         |       |         |            |           |                |        |       |      |           |               |                    |        |                                    |         |                     |                 |
| 10 108 Hannah                                                  | HR         | 5300       | 5                  |        |         |       |         |            |           |                |        |       |      |           |               |                    |        |                                    |         |                     |                 |
| 11 109 lan                                                     | Finance    | 5700       | 6                  |        |         |       |         |            |           |                |        |       |      |           |               |                    |        |                                    |         |                     |                 |
| 12 110 Jack                                                    | IT         | 5900       | 7                  |        |         |       |         |            |           |                |        |       |      |           |               |                    |        |                                    |         |                     |                 |
| 13                                                             |            |            |                    |        |         | _     |         |            |           |                |        |       |      |           |               |                    |        |                                    |         |                     |                 |
| 4                                                              |            |            |                    |        |         |       | Now     |            | loct      | tha c          | olur   | mn d  | on t | hao       | thor          | sida               | of     | _                                  |         |                     |                 |
| 5                                                              |            |            |                    |        |         |       |         | v, 3C      | iect      |                |        |       |      |           |               | Side               |        |                                    |         |                     |                 |
| 7                                                              |            |            |                    |        |         |       | VOU     | r hid      | den       | colu           | mn k   | hy n  | res  | sina      | shif          | <sup>і</sup> † _ † | he     |                                    |         |                     |                 |
| 18                                                             |            |            |                    | •      |         | _     | you     |            | uch       | COIU           |        | су р  | 100  | Sing      | 5111          | ιτι                |        |                                    |         |                     |                 |
| 19                                                             |            |            |                    |        |         |       | riah    | t ar       | row       | kev.           | so t   | that  | bot  | h th      | e col         | umr                | ns or  | า                                  |         |                     |                 |
| 20                                                             |            |            |                    |        |         |       |         |            |           | <b>y</b> ,     | 00 (   | inat  | 200  |           | 0 001         | ann                |        |                                    |         |                     |                 |
| 21                                                             |            |            |                    |        |         |       | eith    | er si      | de o      | f voi          | ır hio | ddei  | n co | blum      | n are         | <del>,</del>       |        |                                    |         |                     |                 |
| 22                                                             |            |            |                    |        |         |       |         | •••••      |           |                |        | 0.0.0 |      |           |               |                    |        | _                                  |         |                     |                 |
| 23                                                             |            |            |                    |        |         |       | sele    | ectec      | 1.        |                |        |       |      |           |               |                    |        |                                    |         |                     |                 |
| 24                                                             |            |            |                    |        |         |       |         |            |           |                |        |       |      |           |               |                    |        |                                    |         |                     |                 |
| 26                                                             |            |            |                    |        |         |       |         |            |           |                |        |       |      |           |               |                    |        |                                    |         |                     |                 |
| 27                                                             |            |            |                    |        |         |       |         |            |           |                |        |       |      |           |               |                    |        |                                    |         |                     |                 |
| 8                                                              |            |            |                    |        |         |       |         | 1          |           |                |        |       |      | 6         | -             |                    |        |                                    |         |                     |                 |
| 29                                                             |            |            |                    |        |         |       |         |            | 公         |                |        |       |      |           |               |                    |        |                                    |         |                     |                 |
| 30                                                             |            |            |                    |        |         |       |         |            |           |                |        |       |      |           | $\rightarrow$ |                    |        |                                    |         |                     |                 |
| 31                                                             |            |            |                    |        |         |       |         |            | sn        | π              |        |       |      |           |               |                    |        |                                    |         |                     |                 |
| 32                                                             |            |            |                    |        |         |       |         |            |           |                |        |       | U    | 1         |               |                    |        |                                    |         |                     |                 |
| 33                                                             |            |            |                    |        |         |       |         |            |           |                |        |       |      |           |               |                    |        |                                    |         |                     |                 |
| 54                                                             |            |            |                    |        |         |       |         |            |           |                |        |       |      | -         |               |                    |        |                                    |         |                     |                 |
| 36                                                             |            |            |                    |        |         |       |         |            |           |                |        |       |      |           |               |                    |        |                                    |         |                     |                 |
| 37                                                             |            |            |                    |        |         |       |         |            |           |                |        |       |      |           |               |                    |        |                                    |         |                     |                 |
| Sheet1 +                                                       |            |            |                    |        |         |       |         |            |           |                | :      | -     | 10   | <u>1</u>  | <u>10</u>     | W.                 | 9.     | tai tai                            | 12      | 1                   | +               |

Ready 🐻 🚏 Accessibility: Good to go

Average: 6,1 Count: 22 Sum: 61 🔠 🗉 🖳 – — + 100%

File Home Insert Draw Page Layout Formulas Data Review View Developer Help Acrobat

| Paste<br>V Sorrat Painter | $ \begin{array}{ c c c c c c c c c c c c c c c c c c c$ | ) A^ A*<br>• <u>A</u> • | = = = ≫ ~ ?b Wrap Text<br>= = = = = = = ⊡ ⊡ Merge & Center ~ | - G | eneral<br>5 → % 9 58 | (<br>00.<br>• | Conditional Format as<br>Formatting ~ Table ~ | Normal<br>Good | Bad<br>Neutral | - | Insert | Delete Format | ∑ AutoSum<br>↓ Fill ~<br>♦ Clear ~ | ✓ AZY<br>Sort & Find &<br>Filter ~ Select ~ | Add-ins | Analyze Copilot<br>Data | Create<br>a PDF |
|---------------------------|---------------------------------------------------------|-------------------------|--------------------------------------------------------------|-----|----------------------|---------------|-----------------------------------------------|----------------|----------------|---|--------|---------------|------------------------------------|---------------------------------------------|---------|-------------------------|-----------------|
| لاا Clipboard             | Font                                                    | ٦                       | Alignment                                                    | Г   | Number               | ٦             |                                               | Styles         |                |   |        | Cells         | - S-                               | Editing                                     | Add-ins |                         | Adobe Acr 🗸     |

Н

 $1047 \qquad \checkmark \quad \vdots \quad \times \checkmark \quad f_x \checkmark$ 

|    | A   | В                                                | C          | D      | E         | F             | G   |
|----|-----|--------------------------------------------------|------------|--------|-----------|---------------|-----|
| 1  | ID  | Name                                             | Department | Salary | Bonus (%) | Hidden Column |     |
| 2  | 101 | Alice                                            | HR         | 50000  | ę         | Sensitive     |     |
| 3  | 102 | Bob                                              | IT         | 60000  | 17        | Sensitive     |     |
| 4  | 103 | Charlie                                          | Finance    | 55000  | e         | Sensitive     |     |
| 5  | 104 | David                                            | IT         | 62000  | 87        | Sensitive     |     |
| 6  | 105 | Emma                                             | HR         | 51000  |           | Sensitive     |     |
| 7  |     | This row is for internal notes and can be hidden |            |        |           |               |     |
| 8  | 106 | Frank                                            | Finance    | 58000  | 6         | Sensitive     |     |
| 9  | 107 | Grace                                            | IT         | 61000  | 8-        | Sensitive     |     |
| 10 | 108 | Hannah                                           | HR         | 53000  | 1         | Sensitive     |     |
| 11 | 109 | lan                                              | Finance    | 57000  | e         | Sensitive     |     |
| 12 | 110 | Jack                                             | IT         | 59000  | 1         | Sensitive     |     |
| 13 |     |                                                  |            |        |           |               |     |
| 14 |     |                                                  |            |        |           |               |     |
| 15 |     |                                                  |            |        |           |               |     |
| 16 |     |                                                  |            |        |           |               |     |
| 17 |     |                                                  |            |        |           |               |     |
| 18 |     |                                                  |            |        |           |               |     |
| 19 |     |                                                  |            |        |           |               |     |
| 20 |     |                                                  |            |        |           |               |     |
| 21 |     |                                                  |            |        |           |               |     |
| 22 |     |                                                  |            |        |           |               |     |
| 23 |     |                                                  |            |        |           |               |     |
| 24 |     |                                                  |            |        |           |               |     |
| 25 |     |                                                  |            |        |           |               |     |
| 26 |     |                                                  |            |        |           |               | 222 |
| 27 |     |                                                  |            |        |           |               |     |
| 28 |     |                                                  |            |        |           |               |     |
| 29 |     |                                                  |            |        |           |               |     |
| 30 |     |                                                  |            |        |           |               |     |
| 31 |     |                                                  |            |        |           |               |     |

To unhide the column, press the **alt key**, and then press O + C + U. This should unhide your column. If any of these shortcut keys should fail to unhide your rows and or columns, follow these steps.

M

0

0

R

N

🖓 Comments 🛛 🖻 Share 🗸

W

U

 円

Sheet1

+

| le Home Insert Draw Page Layout Formulas                            | Data Revi   | ew View                                                                      | Develope             | r Help      | Acrobat |         |               |       |       |        |             |               | 4                                                                                                    |       |   |         |                         |                 |         | Commer | nts 🕜 Share |
|---------------------------------------------------------------------|-------------|------------------------------------------------------------------------------|----------------------|-------------|---------|---------|---------------|-------|-------|--------|-------------|---------------|----------------------------------------------------------------------------------------------------|-------|---|---------|-------------------------|-----------------|---------|--------|-------------|
| Aptos Narrow 11 A^                                                  | rap Text    | Gener                                                                        | General ~ Normal Bad |             |         |         |               |       |       |        |             | § 🔳           | $\frac{\sum \text{AutoSum}}{\sum \text{Fill}} \xrightarrow{\text{AutoSum}} \xrightarrow{\text{AutoSum}} \xrightarrow$ |       |   |         | Q. 🍫                    | Es              |         |        |             |
| >aste L≘ Copy ↓ B I U ~ ⊞ ~ 🖄 ~ 🖉                                   | erge & Cent | ter ~ \$ ~ % 9 .00 Onditional Format as<br>Formatting ~ Table ~ Good Neutral |                      |             |         |         |               |       | l I   | Ŭ.     | nsert Delet | e Format<br>~ | : Sort & Find &                                                                                                    |       |   | Add-ins | Analyze Copilot<br>Data | Create<br>a PDF |         |        |             |
| Clipboard 🕟 Font                                                    | ۲ <u>م</u>  | Ali                                                                          | ignment              |             | I       | Number  | r <u>s</u>    |       |       | Styles |             |               |                                                                                                    | Cells |   |         | Editir                  | ng              | Add-ins |        | Adobe Acr   |
| $1 \qquad \checkmark : \times \checkmark f_{\mathbf{x}} \checkmark$ |             |                                                                              |                      |             |         |         |               |       |       |        |             |               |                                                                                                    |       |   |         |                         |                 |         |        |             |
| A B                                                                 | С           | D                                                                            | E                    | G           | н       | J       | К             | L     | M     | N      | 0           | P             | Q                                                                                                    | R     | S | т       | U                       | V               | W       | Х У    | Z           |
| ID Name                                                             | Departmen   | t Salary Bor                                                                 | nus (%)              |             |         |         |               |       |       |        |             |               |                                                                                                    |       |   |         |                         |                 |         |        |             |
| 101 Alice                                                           | HR          | 50000                                                                        | 5                    |             |         |         |               |       |       |        |             |               |                                                                                                    |       |   |         |                         |                 |         |        |             |
| 102 Bob                                                             | <br>Einenee | 55000                                                                        | 1                    |             |         |         |               |       |       |        |             |               |                                                                                                    |       |   |         |                         |                 |         |        |             |
| 104 David                                                           | IT          | 62000                                                                        | 7                    |             |         |         |               |       |       |        |             |               |                                                                                                    |       |   |         |                         |                 |         |        |             |
| 105 Emma                                                            | HR          | 51000                                                                        | 5                    |             |         |         |               |       |       |        |             |               |                                                                                                    |       |   |         |                         |                 |         |        |             |
| 106 Frank                                                           | Finance     | 58000                                                                        | 6                    |             |         |         |               |       |       |        |             |               |                                                                                                    |       |   |         |                         |                 |         |        |             |
| 107 Grace                                                           | IT          | 61000                                                                        | 7                    |             |         |         |               |       |       |        |             |               |                                                                                                    |       |   |         |                         |                 |         |        |             |
| 108 Hannah                                                          | HR          | 53000                                                                        | 5                    |             |         |         |               |       |       |        |             |               |                                                                                                    |       |   |         |                         |                 |         |        |             |
| 109 lan                                                             | Finance     | 57000                                                                        | 6                    |             |         |         |               |       |       |        |             |               |                                                                                                    |       |   |         |                         |                 |         |        |             |
| 110 Jack                                                            | IT          | 59000                                                                        | 7                    |             |         |         |               |       |       |        |             |               |                                                                                                    |       |   |         |                         |                 |         |        |             |
|                                                                     |             |                                                                              |                      |             |         |         |               |       |       |        |             |               |                                                                                                    |       |   |         |                         |                 |         |        |             |
|                                                                     |             |                                                                              |                      |             |         |         |               |       |       |        |             |               |                                                                                                    |       |   |         |                         |                 |         |        |             |
|                                                                     |             |                                                                              |                      |             |         |         |               |       |       |        |             |               |                                                                                                    |       |   |         |                         |                 |         |        |             |
|                                                                     |             |                                                                              |                      |             |         |         |               |       |       |        |             |               |                                                                                                    |       |   |         |                         |                 |         |        |             |
|                                                                     |             |                                                                              |                      |             |         |         |               |       |       |        |             |               |                                                                                                    |       |   |         |                         |                 |         |        |             |
|                                                                     |             |                                                                              |                      |             |         |         |               |       |       |        |             |               |                                                                                                    |       |   |         |                         |                 |         |        |             |
|                                                                     |             |                                                                              |                      | D           |         |         |               |       |       |        |             |               |                                                                                                    | 1     |   |         |                         |                 |         |        |             |
|                                                                     |             |                                                                              |                      | Pr          | ess ci  | (ri + / | <b>A</b> to s | selec | t the | enti   | re w        | vork          | sne                                                                                                    | eet.  |   |         |                         |                 |         |        |             |
|                                                                     |             |                                                                              |                      | <b>T</b> 1. | :       |         |               | I     |       |        |             | - 1           |                                                                                                    | . 4 - |   |         |                         |                 |         |        |             |
|                                                                     |             |                                                                              |                      | Ir          |         | let e   | xcei          | KNOV  | v tha | τ γοι  | l are       | e try         | /ing                                                                                                    | το    |   |         |                         |                 |         |        |             |
|                                                                     |             |                                                                              |                      |             |         |         | 1             |       |       |        |             | •             | а. –                                                                                                    |       |   |         |                         |                 |         |        |             |
|                                                                     |             |                                                                              |                      | un          | nide r  | OWS     | and           | colur | nns   | vner   | n usi       | ing           | tne                                                                                                    | se    |   |         |                         |                 |         |        |             |
|                                                                     |             |                                                                              |                      |             |         |         |               |       |       |        |             | •             |                                                                                                    |       |   |         |                         |                 |         |        |             |
|                                                                     |             |                                                                              |                      | sh          | ortcut  | keys    | S.            |       |       |        |             |               |                                                                                                    |       |   |         |                         |                 |         |        |             |
|                                                                     |             |                                                                              |                      |             |         |         |               |       |       |        |             |               |                                                                                                    |       |   |         |                         |                 |         |        |             |
|                                                                     |             |                                                                              |                      |             |         |         |               |       |       |        |             |               |                                                                                                    |       |   |         |                         |                 |         |        |             |
|                                                                     |             |                                                                              |                      |             |         |         |               |       |       |        |             |               |                                                                                                    |       |   |         |                         |                 |         |        |             |
|                                                                     |             |                                                                              |                      |             |         |         |               |       |       |        |             |               |                                                                                                    |       |   |         |                         |                 |         |        |             |
|                                                                     |             |                                                                              |                      |             |         |         |               |       |       |        |             |               |                                                                                                    |       |   |         |                         |                 |         |        |             |
|                                                                     |             |                                                                              |                      |             |         |         |               |       |       |        |             |               |                                                                                                    |       |   |         |                         |                 |         |        |             |
|                                                                     |             |                                                                              |                      |             |         |         |               |       |       |        |             |               |                                                                                                    |       |   |         |                         |                 |         |        |             |
|                                                                     |             |                                                                              |                      |             |         |         |               |       |       |        |             |               |                                                                                                    |       |   |         |                         |                 |         |        |             |
|                                                                     |             |                                                                              |                      |             |         |         |               |       |       |        |             |               |                                                                                                    |       |   |         |                         |                 |         |        |             |
| > Sheet1 Sheet2 +                                                   | ~           |                                                                              |                      |             |         |         |               |       |       |        |             | _             | _                                                                                                    |       |   |         | 2                       | 2 2             | 2       |        |             |

Ready 🔯 🛱 Accessibility: Investigate

Average: 18903.86667 Count: 66 Sum: 567116 🔠 🗉 🖳 – — 📕 🗕 + 100%

|                                                                                                    | File Home Ins                                                                                                    | ert Draw Page Layout Formulas             | Data Revie | ew View | Develop    | oer Hel   | p Acrob                                 | at      |        |                      |             |                |        |     |      |   |          |              |         |        |                                    |         | 모 Com                | nents 🖻 🖻 Sh | hare 🗸 |
|----------------------------------------------------------------------------------------------------|----------------------------------------------------------------------------------------------------|-------------------------------------------|------------|---------|------------|-----------|-----------------------------------------|---------|--------|----------------------|-------------|----------------|--------|-----|------|---|----------|--------------|---------|--------|------------------------------------|---------|----------------------|--------------|--------|
| Parte       I       I <td colspan="7"><math display="block"> \begin{array}{c c} &amp; &amp; \\ &amp; &amp; \\ &amp; </math></td> <td>General</td> <td></td> <td>~</td> <td></td> <td></td> <td>Normal</td> <td>Bad</td> <td></td> <td></td> <td></td> <td></td> <td>∑ Auto</td> <td>Sum 👻</td> <td>Zy D</td> <td></td> <td>0</td> <td>E</td> <td></td>                                                                                                    | $ \begin{array}{c c} & & \\ & & \\ & $ |                                           |            |         |            |           |                                         | General |        | ~                    |             |                | Normal | Bad |      |   |          |              | ∑ Auto  | Sum 👻  | Zy D                               |         | 0                    | E            |        |
| Type:       Type:       Type: <td< td=""><td colspan="3"><math display="block">\begin{array}{c c} P_{aste} &amp; \bigsqcup Copy &amp; \bullet \\ &amp; &amp; &amp; \\ &amp; &amp; &amp; &amp; \\ &amp; &amp; &amp; \\ &amp; &amp; &amp; \\ &amp; &amp; &amp; \\ &amp; &amp; &amp; &amp; \\ &amp; &amp; &amp; \\ &amp; &amp; &amp; \\ &amp; &amp; &amp; \\ &amp; &amp; &amp; \\ &amp; &amp; &amp; \\ &amp; &amp; &amp; \\ &amp; &amp; &amp; \\ &amp; &amp; &amp; \\ &amp; &amp; &amp; \\ &amp; &amp; &amp; \\ &amp; &amp; &amp; \\ &amp; &amp; &amp; &amp; \\ &amp; &amp; &amp; &amp; \\ &amp; &amp; &amp; &amp; \\ &amp; &amp; &amp; \\ &amp; &amp; &amp; &amp; \\ &amp; &amp; &amp; &amp; \\ &amp; &amp; &amp; &amp; \\ &amp; &amp; &amp; &amp; \\ &amp; &amp; &amp; &amp; \\ &amp; &amp; &amp; &amp; \\ &amp; &amp; &amp; &amp; \\ &amp; &amp; &amp; &amp; \\ &amp; &amp; &amp; &amp; \\ &amp; &amp; &amp; &amp; \\ &amp; &amp; &amp; &amp; \\ &amp; &amp; &amp; &amp; \\ &amp; &amp; &amp; &amp; \\ &amp; &amp;</math></td><td>Ξ</td><td><u>∓</u> ⊞</td><td>Merge &amp; C</td><td>enter 👻</td><td>\$ ~ 9</td><td>6 9 58</td><td>.00<br/>→0 F</td><td>Conditional</td><td>Format as</td><td>Good</td><td>Neu</td><td>tral</td><td>Ť</td><td>Insert D</td><td>elete Format</td><td>Fill *</td><td></td><td>Sort &amp; Find &amp;<br/>Filter × Select ×</td><td>Add-ins</td><td>Analyze Copi<br/>Data</td><td>ot Create</td><td></td></td<> | $\begin{array}{c c} P_{aste} & \bigsqcup Copy & \bullet \\ & & & \\ & & & & \\ & & & \\ & & & \\ & & & \\ & & & & \\ & & & \\ & & & \\ & & & \\ & & & \\ & & & \\ & & & \\ & & & \\ & & & \\ & & & \\ & & & \\ & & & \\ & & & & \\ & & & & \\ & & & & \\ & & & \\ & & & & \\ & & & & \\ & & & & \\ & & & & \\ & & & & \\ & & & & \\ & & & & \\ & & & & \\ & & & & \\ & & & & \\ & & & & \\ & & & & \\ & & & & \\ & &$                                                                                     |                                           |            | Ξ       | <u>∓</u> ⊞ | Merge & C | enter 👻                                 | \$ ~ 9  | 6 9 58 | .00<br>→0 F          | Conditional | Format as      | Good   | Neu | tral | Ť | Insert D | elete Format | Fill *  |        | Sort & Find &<br>Filter × Select × | Add-ins | Analyze Copi<br>Data | ot Create    |        |
| 31       Site       Site                                                                                                    | Clinboard S Font S                                                                                                    |                                           |            |         | Alianment  |           | 5                                       | i N     | umber  | 5                    | onnatting   | Tuble          | Styles |     |      |   |          | Cells        | ♦ Clear | Editir | ia                                 | Add-ins | Data                 | Adobe Acr.   | r ~    |
| A       3       C       D       E       G       H       J       S       L       M       N       P       R       S       T       V       V       X       V       Z       V         10       None       HE       5000       5       V       V       X       V       Z       V       V       X       V       Z       V       V       X       V       Z       V       V <td< td=""><td></td><td></td><td>0.40</td><td></td><td></td><td></td><td>25</td><td>50) (88</td><td></td><td>0.0<del>10</del> ()</td><td></td><td></td><td>21,112</td><td></td><td></td><td></td><td></td><td></td><td>51</td><td></td><td>.9</td><td></td><td></td><td></td><td></td></td<>                                                                                                    |                                                                                                    |                                           | 0.40       |         |            |           | 25                                      | 50) (88 |        | 0.0 <del>10</del> () |             |                | 21,112 |     |      |   |          |              | 51      |        | .9                                 |         |                      |              |        |
| A       B       C       0       F       0       H       1       J       K       L       M       No       P       G       R       S       T       U       V       W       X       V       Z       A         301 Male       Mill       9000       5       1       1       J       K       I       M       N       D       P       G       R       S       T       U       V       W       X       V       Z       A         301 Male       Mill       9000       5       1       I       I                                                                                                    | G1 v :                                                                                                    | $\times \checkmark Jx \checkmark$         |            |         |            |           |                                         |         |        |                      |             |                |        |     |      |   |          |              |         |        |                                    |         |                      |              | ~      |
| U       Name       Department Naty (benet No         131 Alue       H       Skoll       H         132 Alue       H       Skoll       Skoll         133 Alue       H       Skoll       Skoll         134 Alue       H       Skoll       Skoll         135 Alue       H       Skoll       Skoll         136 Alue       H       Skoll       Skoll         137 Alue       Skoll       Skoll       Skoll         138 Alue       H       Skoll       Skoll         139 Alue       H       Skoll       Skoll         139 Alue       H       Skoll       Skoll         139 Alue       H       Skoll       Skoll         139 Alue       H       Skoll       Skoll         139 Alue       H       Skoll       Skoll         139 Alue       H       Skoll       Skoll         139 Alue       H       Skoll       H         139 Alue       H       Skoll       Skoll         139 Alue       H       Skoll       H         139 Alue       H       Skoll       H         139 Alue       H       Skoll       H                                                                                                    | A                                                                                                    | В                                         | C          | D       | E          | G         | н                                       | 1       | J      | К                    | L           | M              | N      | 0   | р    | Q | R        | S            | T       | U      | V                                  | W       | X Y                  | Z            |        |
| 33 Subi       Har or or or or or or or or or or or or or                                                                                                    | 101 Alice                                                                                                    | Name                                      | Department | 50000   | Sonus (%)  |           |                                         |         |        |                      |             |                |        |     |      |   |          |              |         |        |                                    |         |                      |              |        |
| Market       Firstore       Firstore                                                                                                    | 101 Race                                                                                                    |                                           | IT         | 60000   | 7          |           |                                         |         |        |                      |             |                |        |     |      |   |          |              |         |        |                                    |         |                      |              |        |
| MD Dudd       IT       C 0000       7         The row to for internal notes and can be hidden       10       10000       10         300 Face       11       61000       5         300 Jana       Finance       37000       6         101 Jack       11       50000       7         UD hidde       11       61000       7         101 Jack       11       61000       7         101 Jack       11       61000       7         101 Jack       11       61000       7         101 Jack       11       61000       7         101 Jack       11       61000       7         101 Jack       11       61000       7         101 Jack       11       61000       7         101 Jack       11       61000       7         101 Jack       11       61000       7         101 Jack       11       10000       10000         101 Jack       11       10000       10000         101 Jack       11       10000       10000         101 Jack       11       10000       10000         101 Jack       11       10000       10000                                                                                                    | 103 Charlie                                                                                                    |                                           | Finance    | 55000   | 6          |           |                                         |         |        |                      |             |                |        |     |      |   |          |              |         |        |                                    |         |                      |              |        |
| 100       100       100       100         100       100       100       0         100       100       100       0         100       100       100       0         100       100       100       0         100       100       100       100         100       100       100       100         100       100       100       100         100       100       100       100         100       100       100       100         100       100       100       100         100       100       100       100         100       100       100       100         100       100       100       100         100       100       100       100         100       100       100       100         100       100       100       100         100       100       100       100       100         100       100       100       100       100         100       100       100       100       100         100       100       100       100                                                                                                    | 104 David                                                                                                    |                                           | IT         | 62000   | 7          |           |                                         |         |        |                      |             |                |        |     |      |   |          |              |         |        |                                    |         |                      |              |        |
| Ub row to for internal notes and can be hidden       10 face     11 de face       10 face     11 de face </td <td>105 Emma</td> <td></td> <td>HR</td> <td>51000</td> <td>5</td> <td></td> <td></td> <td></td> <td></td> <td></td> <td></td> <td></td> <td></td> <td></td> <td></td> <td></td> <td></td> <td></td> <td></td> <td></td> <td></td> <td></td> <td></td> <td></td> <td></td>                                                                                                    | 105 Emma                                                                                                    |                                           | HR         | 51000   | 5          |           |                                         |         |        |                      |             |                |        |     |      |   |          |              |         |        |                                    |         |                      |              |        |
| $ \begin{array}{c c c c c c c c c c c c c c c c c c c $                                                                                                    | This rov                                                                                                    | v is for internal notes and can be hidden |            |         |            |           |                                         |         |        |                      |             |                |        |     |      |   |          |              |         |        |                                    |         |                      |              |        |
| 10 Grace       11       6000       5         100 Hamsh       H       5700       6         101 Jack       IT       9500       7         Unhide the row by pressing Ctrl + Shift + 9.       9.         Image: Control + 100 + 100 +                                                                                                    | 106 Frank                                                                                                    |                                           | Finance    | 58000   | 6          |           |                                         |         |        |                      |             |                |        |     |      |   |          |              |         |        |                                    |         |                      |              |        |
| 20 Januar         m         m         3300         5           100 Jack         IT         9900         7             Unhide the row by pressing Ctrl + Shift +           9.         Unhide the row by pressing Ctrl + Shift +             9.         Statt             100 Jack         IT             100 Jack         It             100 Jack         It             100 Jack         It             It         It             It         Statt             It         Statt             It         Statt             It         Statt             It         Statt             It         Statt             It         Statt             It         Statt             It         Statt             It         Statt             It         Statt                                                                                                    | 107 Grace                                                                                                    |                                           | 11         | 61000   | 7          |           |                                         |         |        |                      |             |                |        |     |      |   |          |              |         |        |                                    |         |                      |              |        |
| 100 lack 11 95000 0<br>100 lack 11 95000 0<br>Unhide the row by pressing Ctrl + Shift +<br>9.<br>Control + Shift + 9.<br>Control + Shift + 9.                                                                                                    | 100 Hannar                                                                                                    | l                                         | Financo    | 57000   | 0          |           |                                         |         |        |                      |             |                |        |     |      |   |          |              |         |        |                                    |         |                      |              |        |
| Unhide the row by pressing Ctrl + Shift +<br>9.<br>Control + Shift + 99                                                                                                    | 2 110 lack                                                                                                    |                                           | IT         | 59000   | 7          |           |                                         |         |        |                      |             |                |        |     |      |   |          |              |         |        |                                    |         |                      |              |        |
| Unhide the row by pressing Ctrl + Shift +<br>9.<br>Control + Shift + 9<br>shift + 9                                                                                                    | 3                                                                                                    |                                           | - 11       | 00000   |            |           |                                         |         |        |                      |             |                |        |     |      |   |          |              |         |        |                                    |         |                      |              |        |
| Unhide the row by pressing $Ctrl + Shift + g$ .<br>$\int control + frit + g$                                                                                                    | 4                                                                                                    |                                           |            |         |            |           |                                         |         |        |                      |             |                |        |     |      |   |          |              |         |        |                                    |         |                      |              |        |
| Unhide the row by pressing Ctrl + Shift +<br>9.<br>Control + Shift + 9<br>Shift bet2 +                                                                                                    | 5                                                                                                    |                                           |            |         |            |           |                                         |         |        |                      |             |                |        |     |      |   |          |              |         |        |                                    |         |                      |              |        |
| Unhide the row by pressing Ctrl + Shift +<br>9.<br>Control + Shift + 9                                                                                                    | 6                                                                                                    |                                           |            |         |            |           |                                         |         |        |                      |             |                |        |     |      |   |          |              |         |        |                                    |         |                      |              |        |
| Unhide the row by pressing Ctrl + Shift +<br>9.<br>Control + Shift + 9<br>Shet Shet +                                                                                                    | 7                                                                                                    |                                           |            |         |            |           |                                         |         |        |                      |             |                |        |     |      |   |          |              |         |        |                                    |         |                      |              |        |
| Unhide the row by pressing Ctrl + Shift +<br>9.<br>Control + Shift + 9<br>Shift + 9                                                                                                    | 8                                                                                                    |                                           |            |         |            |           |                                         |         |        |                      |             |                |        |     |      |   |          |              |         |        |                                    |         |                      |              |        |
| Unhide the row by pressing Ctrl + Shift +<br>9.<br>Control + Shift + 9<br>Shett Shetz +                                                                                                    | 9                                                                                                    |                                           |            |         |            |           |                                         |         |        |                      |             |                |        |     |      |   |          |              |         |        |                                    |         |                      |              |        |
| Unhide the row by pressing Ctrl + Shift +<br>9.<br>Control + Shift + 9<br>Shet Shet2 +                                                                                                    | 0                                                                                                    |                                           |            |         |            | [         |                                         |         | 4      |                      |             |                |        |     | ~    |   |          |              |         |        |                                    |         |                      |              |        |
| 9.<br>Control + Shift + 9<br>Shett Shet2 +                                                                                                    | 2                                                                                                    |                                           |            |         |            |           | Unhide the row by pressing Ctrl + Shift |         |        |                      |             |                |        |     |      |   | t +      | _            |         |        |                                    |         |                      |              |        |
| Sheet Sheet 4                                                                                                    | 2                                                                                                    |                                           |            |         |            |           | •                                       |         |        |                      |             |                | Ŭ      |     |      |   |          |              |         |        |                                    |         |                      |              |        |
| Sheet Sheet2 +                                                                                                    | 4                                                                                                    |                                           |            |         |            |           | 9.                                      |         |        |                      |             |                |        |     |      |   |          |              |         |        |                                    |         |                      |              |        |
| S Shett Shet2 +                                                                                                    | 5                                                                                                    |                                           |            |         |            | L         |                                         |         |        |                      |             |                |        |     |      |   |          | _            |         |        |                                    |         |                      |              |        |
| Sheet Sheet2 +                                                                                                    | 6                                                                                                    |                                           |            |         |            | 6         |                                         |         |        |                      |             |                |        |     |      |   | _        | _            |         |        |                                    |         |                      |              |        |
| Shetl Shet2 +                                                                                                    | 7                                                                                                    |                                           |            |         |            |           |                                         | ~       | < 1    |                      |             | $\hat{\Omega}$ |        |     |      | ( | 1        |              |         |        |                                    |         |                      |              |        |
| Sheet Sheet2 +                                                                                                    | 8                                                                                                    |                                           |            |         |            |           |                                         |         |        |                      |             | -              |        |     |      |   | 1        |              |         |        |                                    |         |                      |              |        |
| Sheet Sheet +                                                                                                    | 9                                                                                                    |                                           |            |         |            |           | CC                                      | ontro   |        |                      |             | shift          |        |     |      |   | ç        |              |         |        |                                    |         |                      |              |        |
| Sheet1 Sheet2 +                                                                                                    | 0                                                                                                    |                                           |            |         |            |           |                                         |         | 9      | U                    |             |                |        | 1   |      |   | 1        |              |         |        |                                    |         |                      |              |        |
| Sheet1 Sheet2 +                                                                                                    |                                                                                                    |                                           |            |         |            | 6         |                                         |         |        |                      |             |                |        |     | •    |   |          |              |         |        |                                    |         |                      |              |        |
| Sheet1 Sheet2 +                                                                                                    | 2                                                                                                    |                                           |            |         |            |           |                                         |         |        |                      | ~           |                |        |     |      |   |          |              |         |        |                                    |         |                      |              |        |
| Sheet1 Sheet2 +                                                                                                    | 4                                                                                                    |                                           |            |         |            |           |                                         |         |        |                      |             |                |        |     |      |   |          |              |         |        |                                    |         |                      |              |        |
| Sheet1 Sheet2 +                                                                                                    | 5                                                                                                    |                                           |            |         |            |           |                                         |         |        |                      |             |                |        |     |      |   |          |              |         |        |                                    |         |                      |              |        |
| Sheet1         Sheet2         +                                                                                                    | 6                                                                                                    |                                           |            |         |            |           |                                         |         |        |                      |             |                |        |     |      |   |          |              |         |        |                                    |         |                      |              |        |
| Sheet1 Sheet2 +                                                                                                    | 7                                                                                                    |                                           |            |         |            |           |                                         |         |        |                      |             |                |        |     |      |   |          |              |         |        |                                    |         |                      |              |        |
|                                                                                                    | < > Sh                                                                                                    | eet1 Sheet2 +                             |            |         |            |           |                                         |         |        |                      |             |                |        | :   | -    | - | -        |              |         | -      |                                    |         | _                    |              |        |

Ready 🛛 🛱 Accessibility: Investigate

🖻 Share 🗸 Comments File Home Insert Draw Page Layout Formulas Data Review View Developer Help Acrobat  $\sum_{z} AutoSum \sim Az Z$ Ĉ X Cut → 11 → A<sup>\*</sup> A<sup>\*</sup> = Ξ 🚍 ≫ • ٢ ab Wrap Text General 00 **HX** Aptos Narrow Q 20 Bad Normal 😺 Fill 🛩 Copy ~ Insert Delete Format Sort & Find & Add-ins Analyze Copilot Paste ≡ Ξ Ξ Ξ Ξ 🖽 Merge & Center 👻 \$ ~ % 9 58 -98 Conditional Format as Create B I U - 🖽 - 🖉 Neutral ~ A ~ Good Sormat Painter Formatting ~ Table ~ Filter ~ Select ~ Data a PDF Clear ~ Clipboard E. Font Fs. Alignment Fs. Styles Cells Editing Add-ins Adobe Acr... Number N  $\checkmark$  :  $\times \checkmark f_x \checkmark$ H1 A D G H M N 0 Q U V W Y A В C E 1 K L P R S Т X Department Salary Bonus (%) Hidden Column ID Name 101 Alice HR 50000 5 Sensitive 102 Bob IT 60000 7 Sensitive 103 Charlie Finance 55000 6 Sensitive 104 David IT 62000 7 Sensitive 105 Emma HR 51000 5 Sensitive This row is for internal notes and can be hidden 106 Frank Finance 58000 6 Sensitive 107 Grace IT 61000 7 Sensitive 53000 108 Hannah HR 5 Sensitive 109 lan Finance 57000 6 Sensitive 110 Jack IT 59000 7 Sensitive To unhide the column, press the **alt key**, and then press O + C + U. alt 36 Sheet1 Sheet2 < +

View This Tutorial On My Website

View The Video Tutorial Here

Visit My YouTube Channel

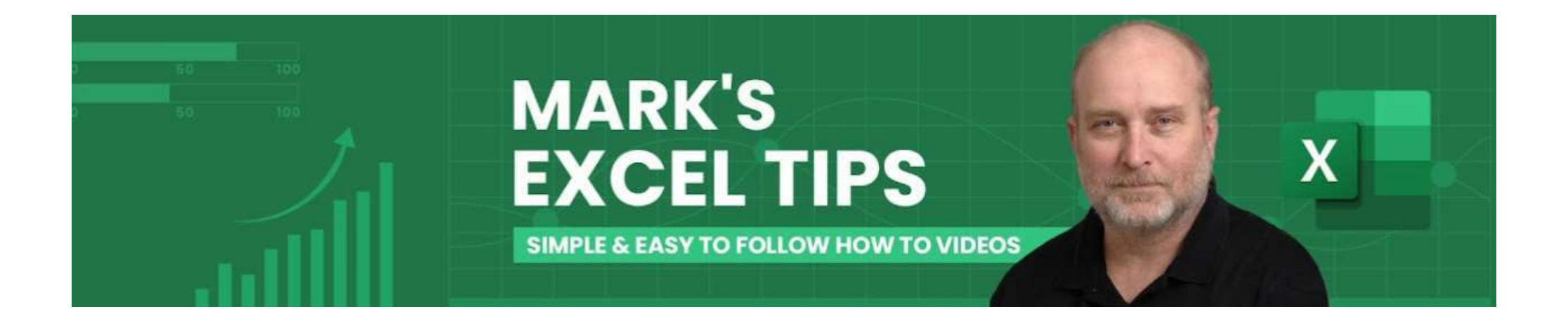